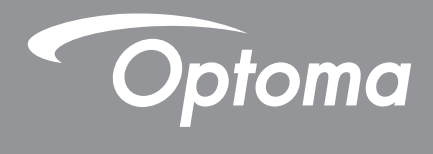

# DLP<sup>®</sup> プロジェクター

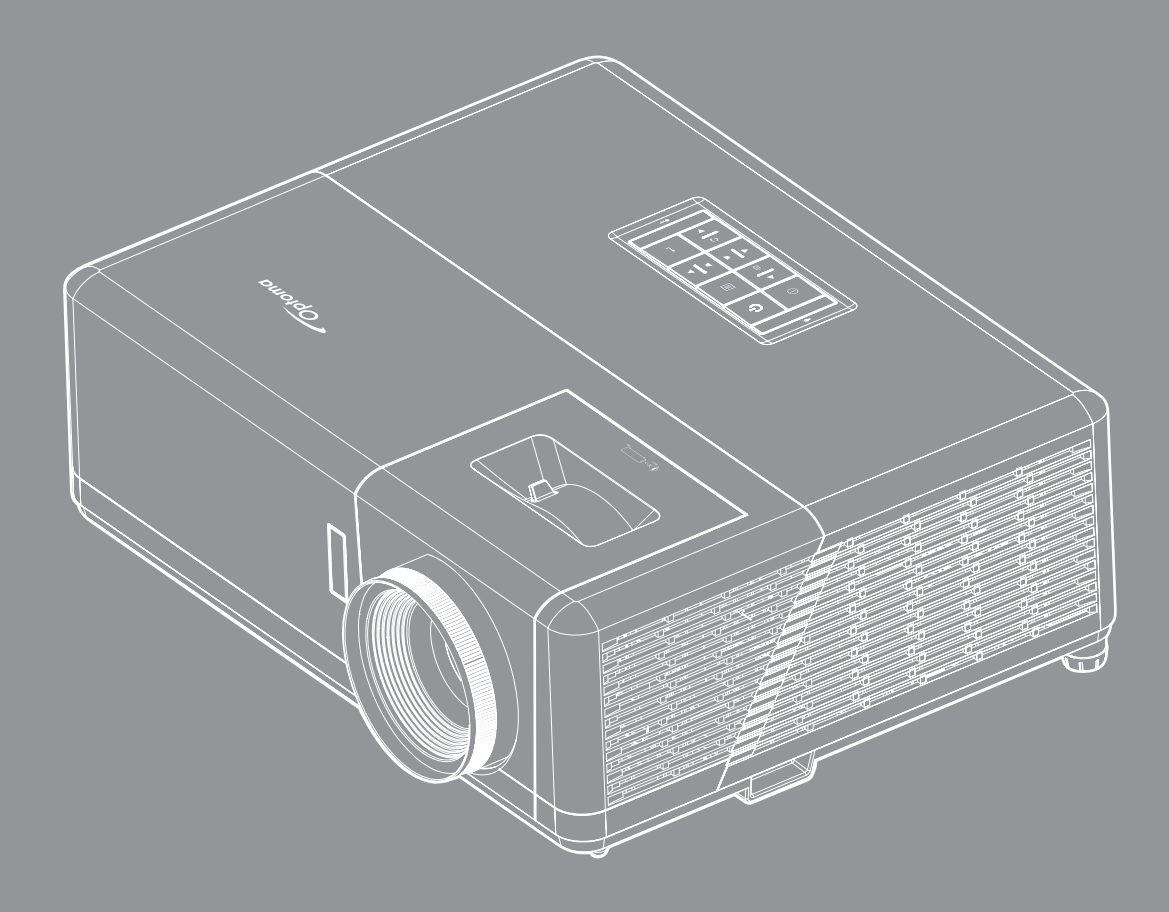

ユーザーマニュアル

| 安全                                      | 4      |
|-----------------------------------------|--------|
|                                         |        |
| 安全に関するご注意                               |        |
| レーザー放射安全情報                              | 5      |
| レーザーに関する通知                              | 6      |
| レンズの清掃                                  |        |
| 3D 安全情報                                 | 6      |
|                                         | 7      |
| 每777章·································· | 7      |
| 尤其朱安                                    | 7      |
| 121 示DUD現                               | ,      |
| 700<br>FU                               | 0<br>g |
| LU                                      | 0      |
|                                         | 0      |
| 1-110-1-1-                              | •      |
| ほしめに                                    | 9      |
|                                         | 0      |
| ハッケーンの内谷                                |        |
| <i>標準アクセサリー</i>                         |        |
| 製品の谷部名称                                 |        |
| <i>接続</i>                               | 11     |
| キーパッド                                   | 12     |
| リモコン                                    |        |
|                                         |        |
| 設定と設置                                   | 14     |
|                                         |        |
| プロジェクターを設置する                            |        |
| ソースをプロジェクターに接続する                        |        |
| 投射画像の調整                                 | 17     |
| リモート設定                                  |        |
|                                         |        |
| プロジェクターを使用する                            |        |
|                                         |        |
| プロジェクターの雷源をオン/オフする                      |        |
| $\lambda$ カソースを選択する                     | 21     |
| プロジェクター設定メニュー (OSD)                     | 22     |
| $OSD \times $                           | 23     |
|                                         | 20     |
| <u>スパン ーユ</u>                           |        |
| ク ノイク <i>パー</i> ユ<br>                   |        |
| Ⅳ,化/ー→                                  |        |
| 月牧/―ノ <sup>―</sup>                      |        |

| 追加情報              | 40 |
|-------------------|----|
| 动态解像度             | 40 |
| イメージサイズと投射距離      |    |
| プロジェクターの寸法と天井取り付け |    |
| リモコンコード           | 47 |
| トラブルシューティング       |    |
| 警告インジケーター         | 50 |
| 仕様                | 53 |
| Optoma 社グローバルオフィス | 54 |

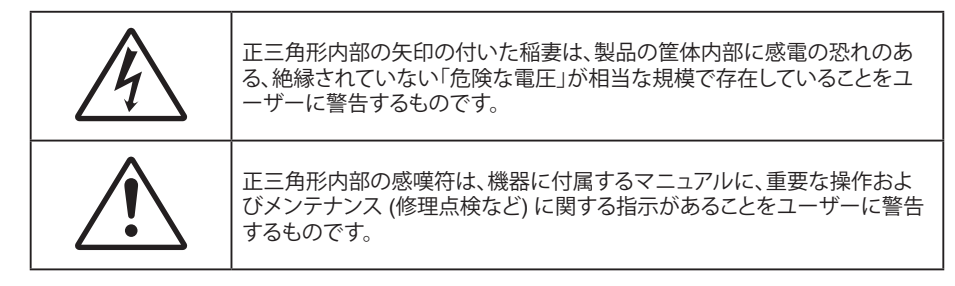

この取扱説明書で推奨されたすべての警告、安全上のご注意およびメンテナンスの指示に従ってください。

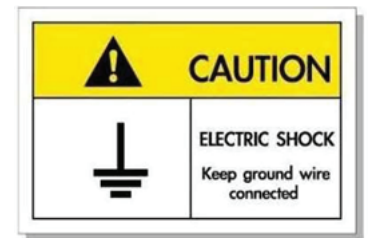

感電を防止するため、装置およびその周辺装置を適切に接地(アース)してください。

## 安全に関するご注意

- 通気孔を塞がないでください。プロジェクターを過熱から守り、正常な動作を保つため、通気孔を塞がない ような場所に設置してください。飲み物等が置かれたコーヒーテーブルや、ソファ、ベッドにプロジェクター を置かないでください。また、本棚、戸棚など風通しの悪い狭い場所に置かないでください。
- 火事や感電のリスクがありますので、プロジェクターを雨や湿気にさらさないでください。ラジエータ、ヒーター、ストーブまたは熱を発生するその他の機器 (アンプを含む) など、熱源のそばに設置しないでください。
- プロジェクター内部に、異物や液体が入らないよう、ご注意ください。危険な電圧部分に触れて、部品がショートしたり、火災、感電を引き起こす原因になります。
- 以下のような環境下では使用しないでください。
  - 極端に気温の高い、低い、あるいは湿気の多い場所。
    - (i) 室温が 5°C ~ 40°C の範囲に保たれていることを確認します
    - (ii) 相対湿度は 10% ~ 85% の範囲です
  - 大量のほこりや汚れにさらされる場所。
  - 強い磁場が集まる装置の傍に置く。
  - 直射日光の当たる場所。
  - 物理的に破損している、または乱用された痕跡のある装置は使用しないでください。物理的なダメージや 酷使とは以下の通りです (ただしこれらに限定されません):
    - 装置を落とした。
    - 電源装置のコードまたはプラグが壊れている。
    - プロジェクターに液体をこぼした。
    - プロジェクターを、雨や湿気にさらしてしまった。
    - プロジェクター内部に何らかの異物を落とした。または、内部で何かが緩んでいる音がする。
- 不安定な場所にプロジェクターを置かないでください。プロジェクターが落下して壊れたり、人身事故を起 こす可能性があります。
- ・ プロジェクターの使用中、プロジェクターのレンズから発せられる光を遮断しないでください。光が物体を 暖め、溶解、火傷、火災などを引き起こす恐れがあります。

- ・ プロジェクターのカバーを外したり、本体を分解したりしないでください。感電の原因になります。
- お客様自身でこのプロジェクターを修理しないでください。カバーを開けたり取り外したりすると、危険な電 圧やその他の危険にさらされます。本機を修理に出す前に、Optoma にお電話ください。
- 安全に関係するマーキングについては、プロジェクターの筐体をご覧ください。
- 本機の修理は、適切なサービススタッフだけに依頼してください。
- ・ メーカー指定の付属品/アクセサリーのみをご使用ください。
- ・ プロジェクターの使用中、プロジェクターのレンズを直視しないでください。強力な光線により、視力障害を 引き起こす恐れがあります。
- プロジェクターの電源を切るときは、冷却サイクルが完了したことを確認してから、電源コードを抜いてください。プロジェクターは、少なくとも 90 秒間、放熱させてください。
- 本体のスイッチをオフにして、電源プラグをコンセントから抜いてから、本機をクリーニングしてください。
- ディスプレーの筐体を洗浄する際は、中性洗剤と柔らかい乾いた布をご使用ください。本体を研磨剤、ワックス、溶剤で洗浄しないでください。
- 本機を長時間使用しない場合は、電源プラグをコンセントから抜いてください。
- ・ 振動や衝撃を受けるような場所にプロジェクターを設置しないでください。
- レンズを素手で触らないでください。
- 保管前にリモコンから電池を取り外してください。長期間、電池がリモコンに入っていると、液漏れが発生する恐れがあります。
- 石油または煙草からの煙が存在する可能性がある場所でプロジェクターを使用または保管しないでください。プロジェクターの性能が低下する可能性があります。
- ・ プロジェクターは正しい向きで設置してください。標準的な設置方法でなければ、プロジェクターの性能が 低下する可能性があります。
- 電源ストリップ、および/または、サージプロテクタを使用してください。停電や電圧低下により、デバイスが 停止する可能性があります。

## レーザー放射安全情報

本製品は IEC60825-1:2014 の「クラス 1 レーザー製品 - リスクグループ 2」として分類されており、IEC 62471:5:Ed. 1.0 で定義されているリスクグループ 2、LIP (レーザー照明プロジェクター) として 21 CFR 1040.10 および 1040.11 にも準拠しています。1.0.詳細については、2019 年 5 月 8 日付のレーザー通知 第 57 号を参照してください。

IEC 60825-1:2014, EN 60825-1:2014+A11:2021, EN 50689:2021 CLASS 1 CONSUMER LASER PRODUCT RISK GROUP 2, Complies with 21 CFR 1040.10 and 1040.11 except for conformance as a Risk Group 2 LIP as defined in IEC 62471-5:Ed.1.0. For more information see Laser Notice No. 57, dated May 8, 2019. IEC 60825-1:2014 等級1雷財產品RG2危險等級 IEC 60825-1:2014 1类激光产品RG2危险等级

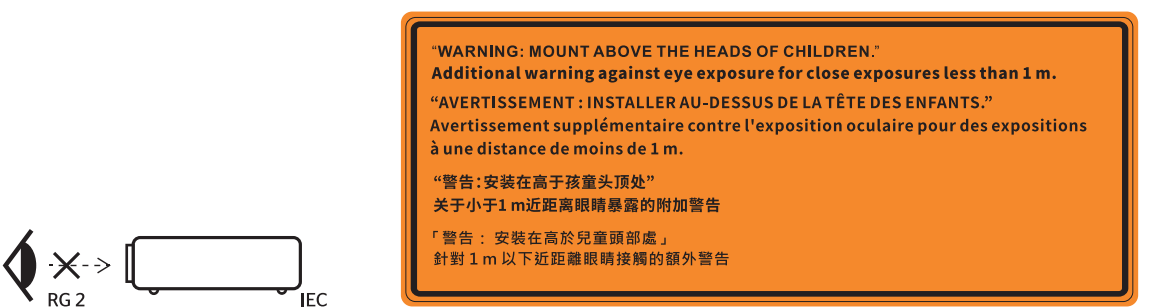

- あらゆる明るい光源と同様に、光線を直接目に入れないでください (RG2 IEC 62471-5:2015)。
- このプロジェクターは、IEC/EN 60825-1:2014 およびリスクグループ 2 のクラス 1 レーザー製品であり、IEC 62471-5:2015 の要件を備えています。
- お子様を監視するための追加の指示、凝視しないこと、光学補助具を使用しないこと。
- お子様を監視し、プロジェクターから離れた場所でプロジェクターの光線を凝視しないように注意してください。

- 投影レンズの前でリモコンを使用してプロジェクターを起動する場合は注意してください。
- ・ ビーム内で双眼鏡や望遠鏡などの光学器具を使用しないようにユーザーに通知してください。
- ・ プロジェクターの電源を入れるときは、レンズを見れる投影範囲に人がいないことを確認してください。
- プロジェクターの光路に物(拡大鏡など)を近づけないようにしてください。レンズから投射される光路は 広範囲にわたります。したがって、レンズからの光の向きを変えるあらゆる種類の異物が、火災または目の 傷害などの予期せぬ結果を引き起こす可能性があります。
- ユーザーガイドに具体的に記載されていない操作または調整は、危険なレーザー放射曝露を引き起こす 可能性があります。
- ・ レーザー放射曝露による存在を引き起こす可能性がありますので、プロジェクターを開いたり、分解したり しないでください。
- プロジェクターがオンの間、光線を凝視しないでください。明るい光により、目が恒久的に損傷する可能性 があります。

制御手順、調整手順、運用手順に従わない場合、レーザー照射にさらされ、怪我をしたり、物を壊したりする恐れが あります

## レーザーに関する通知

IEC 60825-1:2014: クラス 1 レーザー製品 - リスクグループ 2。

この製品は民生用レーザー製品としての使用を目的としており、EN 50689:2021 に準拠しています。

クラス1民生用レーザー製品

EN 50689:2021

## レンズの清掃

- レンズを清掃する前に、必ず、プロジェクターの電源を切り、電源コードを切断し、完全に冷却させてください。
- ・ 埃を取り除くために、圧縮空気タンクを使用してください。
- ・ レンズ清掃用の特殊布を使用し、レンズを優しく拭いてください。レンズを指で触らないでください。
- レンズの清掃に、アルカリ性/酸性の溶剤またはアルコールなどの揮発性の溶剤を使用しないでください。
   清掃処理により、レンズが損傷した場合、保証の対象とはなりません。
- 警告: レンズから埃または汚れを取り除くために、可燃性ガスを含むスプレーを使用しないでください。 プロジェクトー内部の過度の熱より、火災が発生する可能性があります。

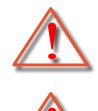

警告: レンズ表面のフィルムが剥がれる可能性がありますので、プロジェクターがウォームアップ中は、レンズを清掃しないでください。

警告: 硬い物でレンズを拭いたり、叩いたりしないでください。

## 3D 安全情報

推奨されるすべての警告と安全上の注意に従った上で、ご自身またはお子様が 3D 機能をご利用ください。

#### 警告

幼児及び 10 代の方は、3D 鑑賞に関連する健康問題により影響を受けやすくなっています。よって、これらの画像を見る際は十分にご注意ください。

## 光感受性発作の警告及びその他健康面におけるリスク

- プロジェクターの画像やビデオゲームに含まれる点滅画面やライトに曝されると、一部視聴者はてんかん 症状や発作を起こす恐れがあります。そのような症状が発生した場合又はてんかんや発作の家族歴がある 場合、3D機能をご使用いただく前に、医療専門家にご相談ください。
- てんかんや発作の個人歴又は家族歴がない方でも、光感受性てんかん発作を引き起こす診断未確定症状 が現れる場合があります。

- 妊婦、高齢者、重症患者、不眠症患者やアルコール依存症の方は、当装置の 3D 機能のご使用はお控えください。
- 以下の症状を経験されたことがある方は、ただちに 3D 画像の鑑賞を中止し、医療専門家にお問い合わせください: (1) 視覚の変化、(2) 軽い頭痛、(3) 眩暈、(4) 眼や筋肉の引き攣りといった無意識の動作、(5) 混乱状態、(6) 吐き気、(7) 意識喪失、(8) 痙攣、(9) 急激な腹痛、及び (又は) (10) 見当識障害。幼児及び 10 代の方は大人よりこれらの症状が出やすいとされています。ご両親はお子様を監督され、これらの症状が出ていないかお尋ねください。
- 3D 投影の鑑賞はまた、吐き気、知覚後遺症、見当識障害、眼精疲労、姿勢の安定性減少をもたらす恐れがあります。ユーザーはこれらの影響の可能性を削減するために、頻繁に休憩を取ることが推奨されます。目に疲労や乾き、又は上記のどれか症状が出現した場合、ただちに当機器のご使用を中止いただき、症状が落ち着いてから最低 30 分はご使用をお控えください。
- 長時間、かなり画面の近くに座って 3D 投影を鑑賞すると、視力にダメージを与える恐れがあります。理想的な鑑賞距離は、画面高さの最低 3 倍の距離となっています。また視聴者の目の位置が画面の高さにある ことが推奨されます。
- 3D 眼鏡をかけながらの長時間にわたる 3D 投影の鑑賞は、頭痛や疲労を引き起こす恐れがあります。頭痛、疲労や眩暈を感じた場合、3D 投影の鑑賞を中止し、休憩してください。
- 3D 投影の鑑賞以外の目的での 3D 眼鏡のご使用はお止めください。
- その他目的 (通常の眼鏡、サングラス、保護ゴーグルなど) のための 3D 眼鏡の着用は、肉体的傷害を引き 起こしたり、視力の低下をもたらす恐れがあります。
- 3D 投影の鑑賞は、一部視聴者において見当識障害を引き起こす恐れがあります。よって、広い階段の吹き 抜け、ケーブル、バルコニーやその他転んだり、衝突したり、倒れたり、壊れたり、落ちたりする可能性がある 場所の傍に 3D プロジェクターを設置しないでください。

## 著作権

この出版物は、すべての写真、イラスト、ソフトウェアを含め、著作権に関する国際法の下で保護され、無断複写・転載が 禁じられます。このマニュアルもこの中に含まれるいかなる素材も作者の書面による同意なしで複製することはできません。

© Copyright 2022

## 免責条項

本書の情報は予告なしで変更されることがあります。製造者は本書の内容についていかなる表明も保証もせず、特に、商品性または特定目的の適合性について、いかなる暗黙的保証も否定します。製造者は本出版物を改訂し、その内容を折に触れて変更する権利を留保します。ここで、かかる改訂または変更を通知する義務は製造者にないものとします。

### 商標認識

Kensington は ACCO Brand Corporation の米国登録商標であり、世界中の他国で登録され、あるいは登録申請中になっています。

HDMI、HDMI ロゴ、High-Definition Multimedia Interface は米国とその他の国における HDMI Licensing LLC の商標または登録商標です。

DLP®、DLP Link および DLP ロゴは、Texas Instruments の登録商標です。BrilliantColor™ は、Texas Instruments の商 標です。

MHL (Mobile High-Definition Link) および MHL ロゴは、MHL Licensing, LLC の商標または登録商標です。

本書に記載されているその他すべての製品名はそれぞれの所有者の財産であり、 認知されています。 本装置は、FCC 基準パート 15 に準ずる Class B のデジタル電子機器の制限事項に準拠しています。これらの制限は、 居住地において有害な干渉からの適切な保護を提供するために設定されております。本装置は高周波エネルギーを生成し使用しています。また、高周波エネルギーを放射する可能性があるため、指示に従って正しく設置しなかった場合は、無線通信に障害を及ぼす可能性があります。

しかし、干渉が個々の設置において発生しないと保証することはできません。本装置の電源を切ったり入れたりすること により、本装置がラジオやテレビ受信に有害な干渉をもたらしていることが確認できる場合は、下記の手順で改善を試 みてください:

- 受信アンテナの再設定又は移動。
- 本装置と受信機の距離を離す。
- 受信機の接続とは異なる回路のコンセントを本装置へ接続。
- 販売代理店又は資格のある無線/テレビ技術者へのお問い合わせ。

## 注意: シールドケーブル

その他コンピューターデバイスへの全ての接続は、FCC 規則を遵守するために、シールドケーブルを必ず使用して行ってください。

#### 注意事項

本装置に対しメーカーが明確に認定していない変更や修正を加えると、連邦通信委員会で許可されているユーザー権限が無効になることがあります。

#### 運転状況

本装置は、FCC 規則パート 15 に準拠しています。運転は、以下の 2 つの状況を前提とします:

1.本装置は、有害な干渉を引き起こしてはならない。

2.本装置は、不要な作動を引き起こす恐れのある干渉を含む干渉受信を許容する。

#### 注意: カナダにお住まいのユーザーへ

本クラス B デジタル機器は、カナダ ICES-003 に準拠しています。

Remarque à l'intention des utilisateurs canadiens

Cet appareil numérique de la classe B est conforme à la norme NMB-003 du Canada.

### EU 諸国への適合宣言

- EMC 指令 2014/30/EC (修正案を含む)
- 低電圧指令 2014/35/EC
- RED 2014/53/EU (製品に RF 機能が搭載されている場合)

### WEEE

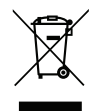

#### 廃棄物についての指示

当機器を処分する際、電子装置はゴミ箱に捨てないでください。汚染を最小限に抑え、最大限グローバルな 環境を保護するために、リサイクルしてください。 Optoma 4K UHD プロジェクターをお買い上げいただきありがとうございます。機能の完全なリストについては、当社の Web サイトの製品ページにアクセスしてください。ここには、音声制御のセットアップや FAQ などの追加情報やドキュメ ントも掲載されています。

## パッケージの内容

慎重に箱から取り出し、下の標準付属品に記載されている品目が揃っていることを確認します。オプションの付属品については、モデル、仕様、購入地域によっては入っていない場合があります。購入場所で確認してください。地域によっては 付属品が異なる場合があります。

保証書は一部の地域でのみ同封されます。詳細については、販売店にお問い合わせください。

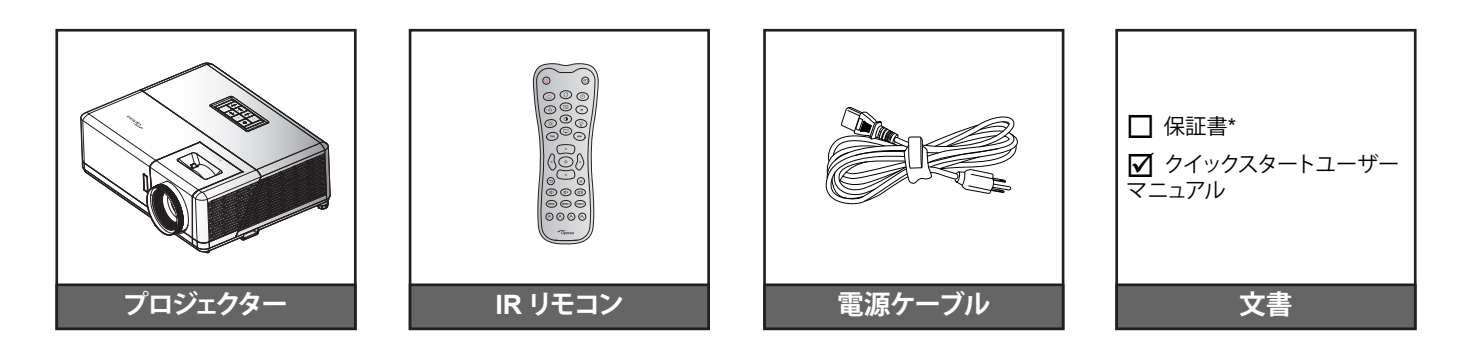

#### 注記:

- 実際のリモコンは、地域により変わることがあります。
- *リモコンは電池と共に出荷されます。*
- \* 保証情報については、https://www.optoma.com/support/download にアクセスしてください
- 設定情報、ユーザーマニュアル、保証情報、製品の更新にアクセスするには、QR コードをスキャンするか、次の URL にアクセスしてください。 https://www.optoma.com/support/download

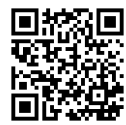

# はじめに

## 標準アクセサリー

## 製品の各部名称

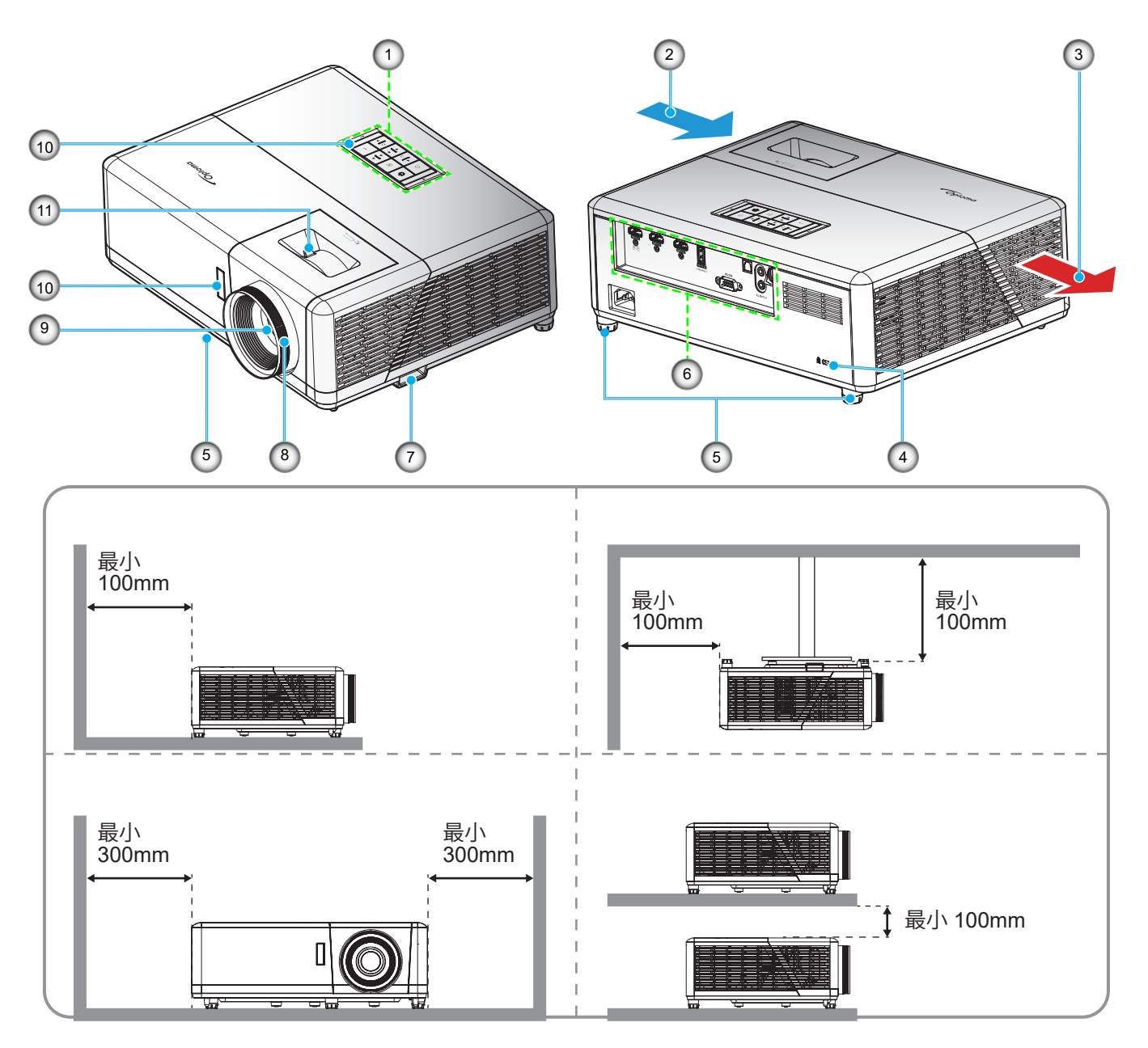

#### 注記:

- プロジェクターの吸気口または排気口を塞がないでください。
- プロジェクターを閉じられた空間で操作するときは、吸気口および排気口を少なくとも 30 cm 隙間をあけ てください。

| 番号 | 項目                 | 番号  | 項目                 |
|----|--------------------|-----|--------------------|
| 1. | キーパッド              | 7.  | セキュリティバー           |
| 2. | 換気 (吸気口)           | 8.  | フォーカス リング          |
| 3. | 換気 (排気口)           | 9.  | レンズ                |
| 4. | Kensington™ ロックポート | 10. | IR レシーバー (前方および上部) |
| 5. | チルト調整フット           | 11. | ズームレバー             |
| 6. | 入/出力               |     |                    |

# はじめに

接続

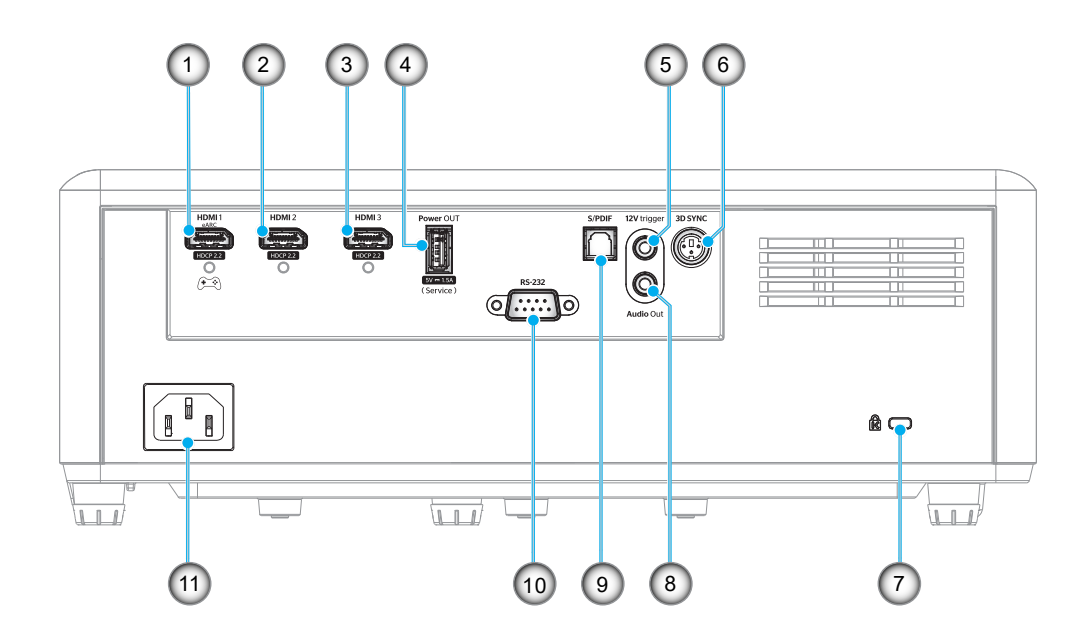

| 番号 | 項目                                            | 番号  | 項目                                                                     |
|----|-----------------------------------------------|-----|------------------------------------------------------------------------|
| 1. | HDMI 1 端子<br>(eARC/ARC 出力、低遅延モード)             | 7.  | Kensington™ ロック ポート                                                    |
| 2. | HDMI 2 端子 (HDMI-1 端子を介して eARC オーデ<br>ィオ形式を渡す) | 8.  | オーディオ出力端子                                                              |
| 3. | HDMI 3 端子 (HDMI-1 端子を介して eARC オーデ<br>ィオ形式を渡す) | 9.  | S/PDIF 端子<br>・ アナログ出力: 2ch PCM のみ<br>・ デジタル出力: Dolby Digital 5.1 (AC3) |
| 4. | 電源出力 (5V1.5A) 端子 (サービス用)                      | 10. | RS-232 端子                                                              |
| 5. | 12V トリガ<br>(DC 出力、電圧: 12V、電流: 0.5A (最大))      | 11. | 電源ソケット                                                                 |
| 6. | 3D 同期                                         |     |                                                                        |

キーパッド

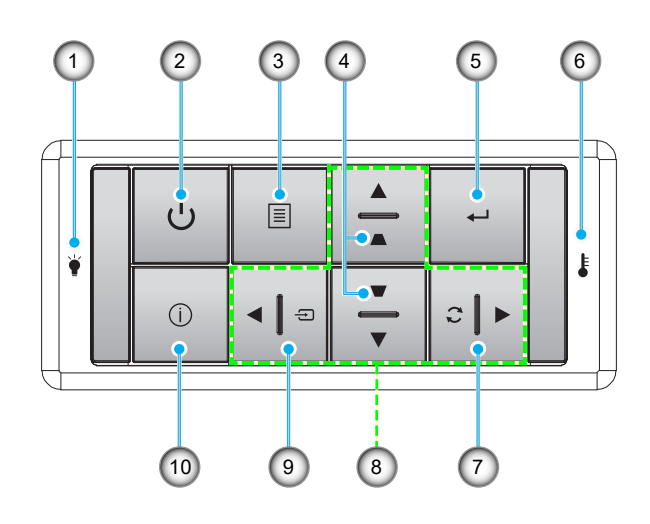

| 番号 | 項目            | 番号  | 項目       |
|----|---------------|-----|----------|
| 1. | 光源 LED        | 6.  | 温度 LED   |
| 2. | 電源および消費電力 LED | 7.  | 再同期      |
| 3. | メニュー          | 8.  | 4 方向選択キー |
| 4. | キーストン補正       | 9.  | ソース      |
| 5. | 入力            | 10. | 情報       |

はじめに

リモコン

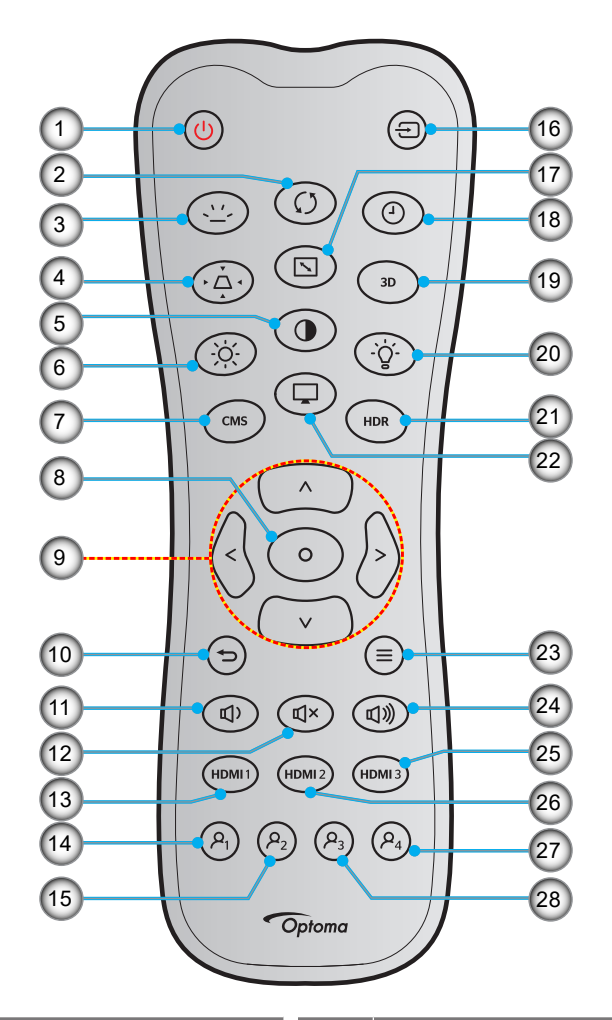

| 番号  | 項目            | 番号  | 項目            |
|-----|---------------|-----|---------------|
| 1.  | 電源オン          | 15. | ユーザー2(割り当て可能) |
| 2.  | 再同期           | 16. | ソース           |
| 3.  | バックライト        | 17. | アスペクト比        |
| 4.  | キーストン         | 18. | スリープタイマー      |
| 5.  | コントラスト        | 19. | 3D メニューオン/オフ  |
| 6.  | 輝度            | 20. | ランプ           |
| 7.  | CMS           | 21. | HDR           |
| 8.  | 入力            | 22. | モード           |
| 9.  | 4 方向選択キー      | 23. | メニュー          |
| 10. | 戻る            | 24. | 音量 +          |
| 11. | 音量 -          | 25. | HDMI3         |
| 12. | ミュート          | 26. | HDMI2         |
| 13. | HDMI1         | 27. | ユーザー4(割り当て可能) |
| 14. | ユーザー1(割り当て可能) | 28. | ユーザー3(割り当て可能) |

注記:

•

- 実際のリモコンは、地域により変わることがあります。
- 一部のキーは、これらの機能をサポートしていないモデルでは機能しない場合があります。

## プロジェクターを設置する

このプロジェクターは設計上、4つの設置方法のいずれかを選んで設置できます。

部屋の設計や個人の好みに合わせて設置方法を決めてください。スクリーンの大きさと位置、コンセントの場所、プロジェクターとその他の機材の位置と間の距離を考慮します。

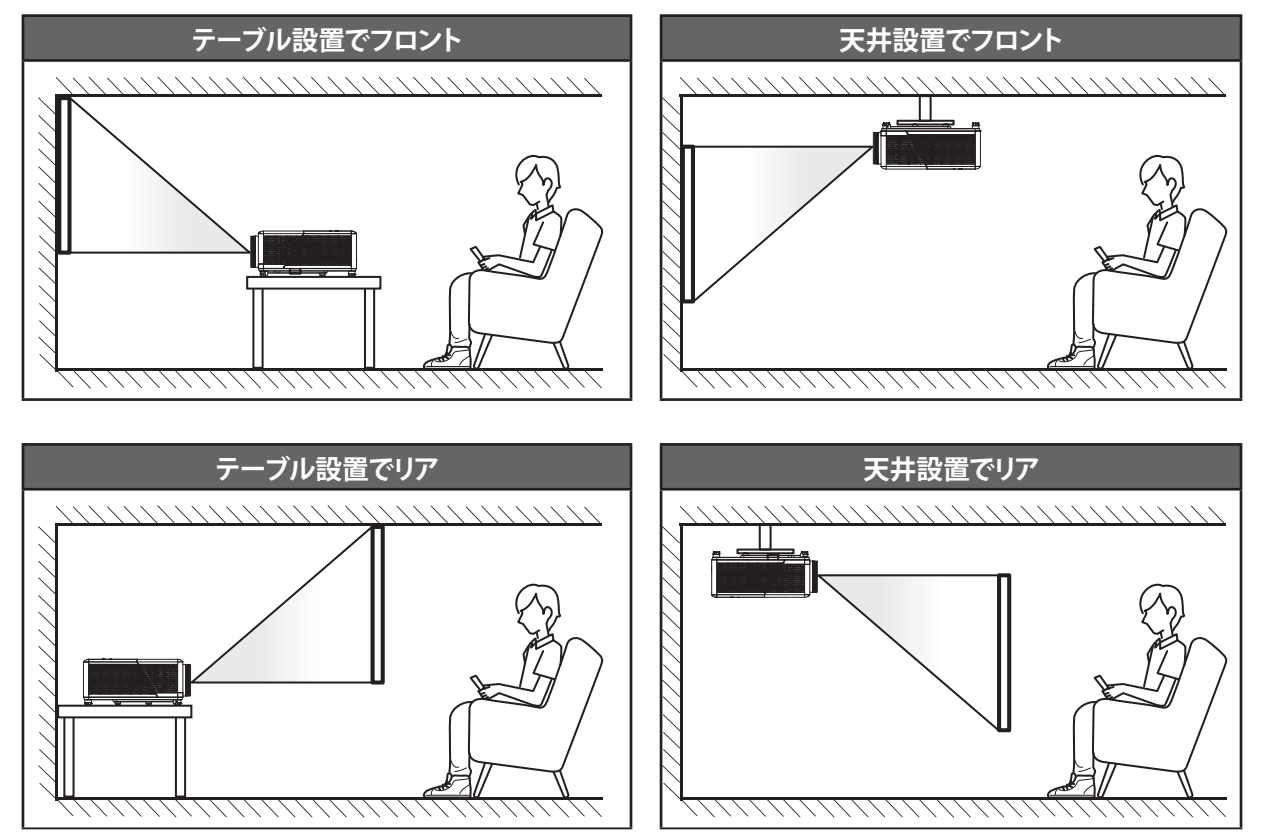

プロジェクターは平らな場所に置き、スクリーンに対して 90 度/垂直にします。

- 特定のスクリーンサイズのプロジェクターの位置を決定する場合は、距離表 (45 ページ) を参照してください。
- ・ 特定の距離のスクリーンサイズを決定する場合は、距離表 (45 ページ) を参照してください。
- 注記: プロジェクターとスクリーンの間の距離が離れると、投射される画像がそれだけ大きくなり、垂直オフセットも比例して大きくなります。

重要!

テーブルトップ、天井マウント、以下に一覧表示されている次の 360 °自動方向操作以外の方向でプロジェクター を操作しないでください。プロジェクターは水平にし、前後または左右に傾けないようにしてください。その他の 方向を指定すると、保証が無効になり、プロジェクターの寿命が短くなる可能性があります。非標準の設置に関す るアドバイスについては、Optoma にお問い合わせください。

設定と設置

#### プロジェクターの取り付けに関する注意

• 360°の自由方向操作

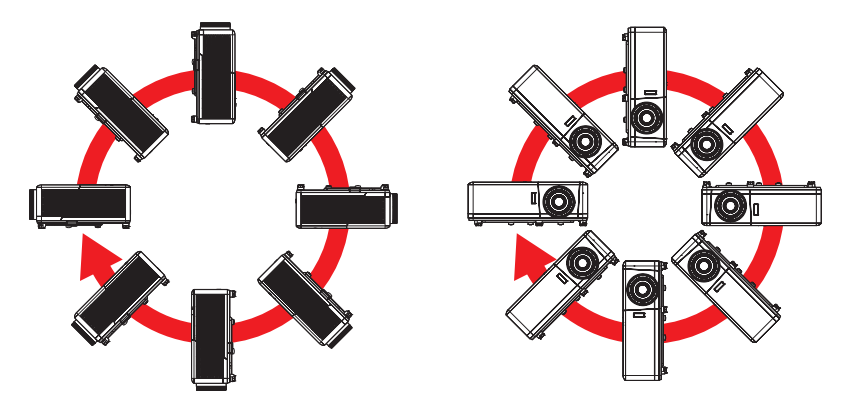

排気口の周囲に少なくとも 30 cm のスペースを確保してください。

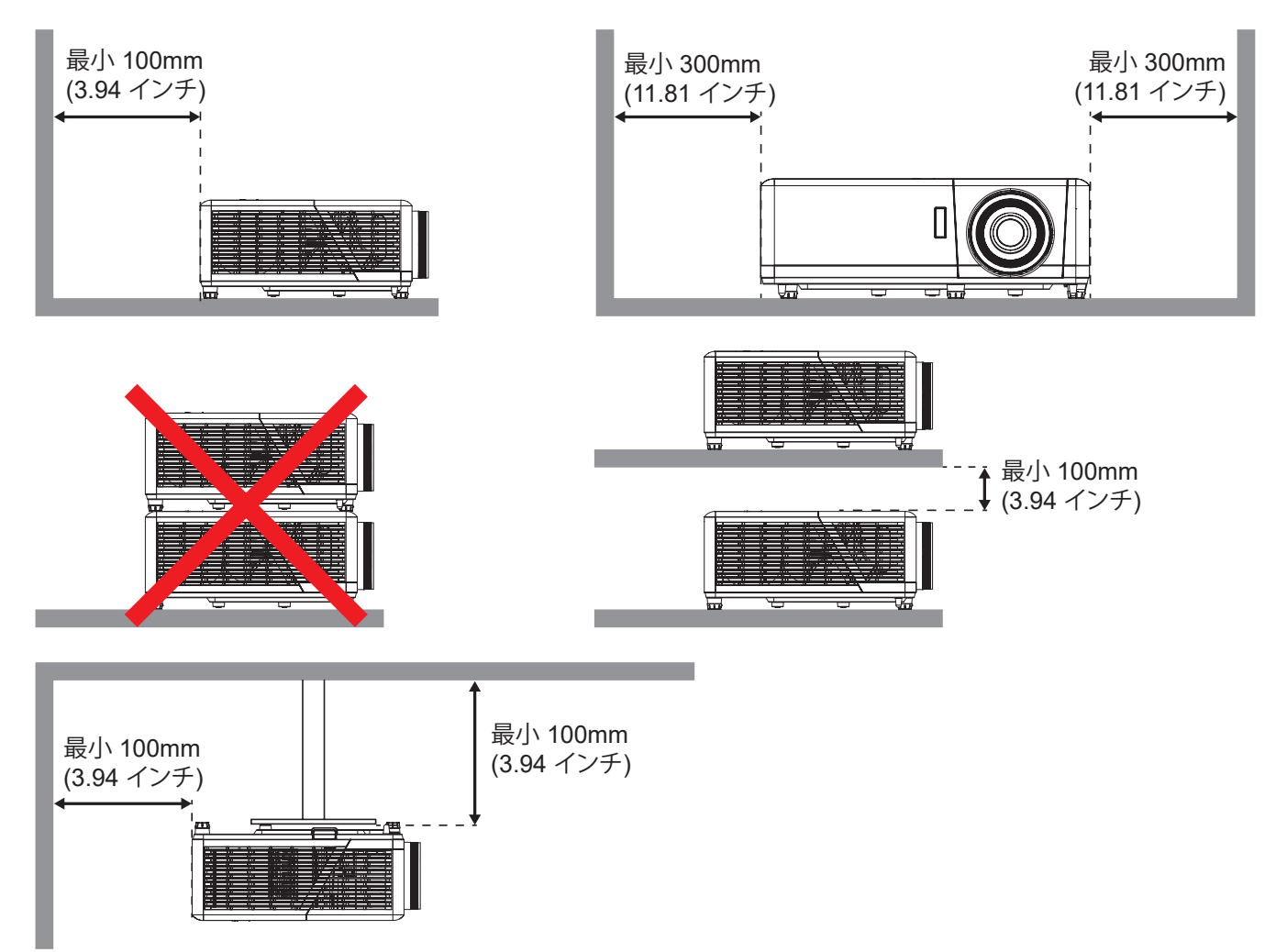

- 吸気口が排気口からの熱い空気を取り込まないようにしてください。
- 密閉された空間でプロジェクターを操作する場合は、プロジェクターが動作している間は、筐体内の周囲温 度が動作温度を超えないようにし、吸気口と排気口に障害物がないようにしてください。
- エンクロージャの温度が許容動作温度範囲であっても、デバイスがシャットダウンする可能性があるので、プロジェクターが排気を取り込まないよう、すべてのエンクロージャは認定熱評価に合格する必要があります。

ソースをプロジェクターに接続する

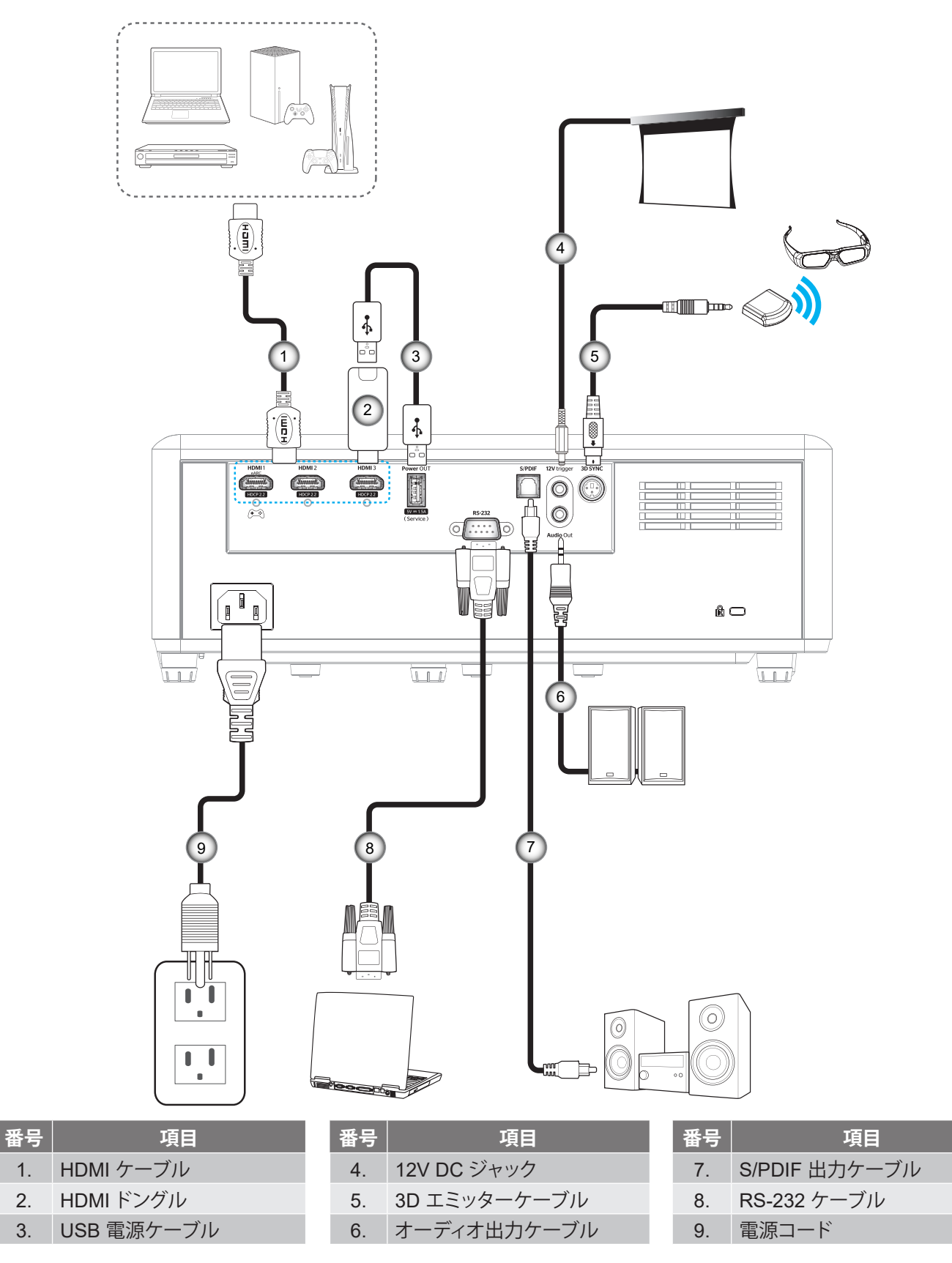

注記: 最良の画質を確保し、接続エラーを防止するために、プレミアム HDMI ケーブルを使用してください。20 ~ 25フ ィートを超えるケーブル長の場合は、アクティブファイバー HDMI ケーブルを使用することを強くお勧めします。

### 投射画像の調整

### 画像の高さ

本プロジェクターには、投影映像の高さを調整するためのチルト調整フットがあります。

- 1. プロジェクターの底面の変更したい調整フットを探します。
- 2. 調整フットを時計方向/反時計方向に回してプロジェクターを上げ下げします。

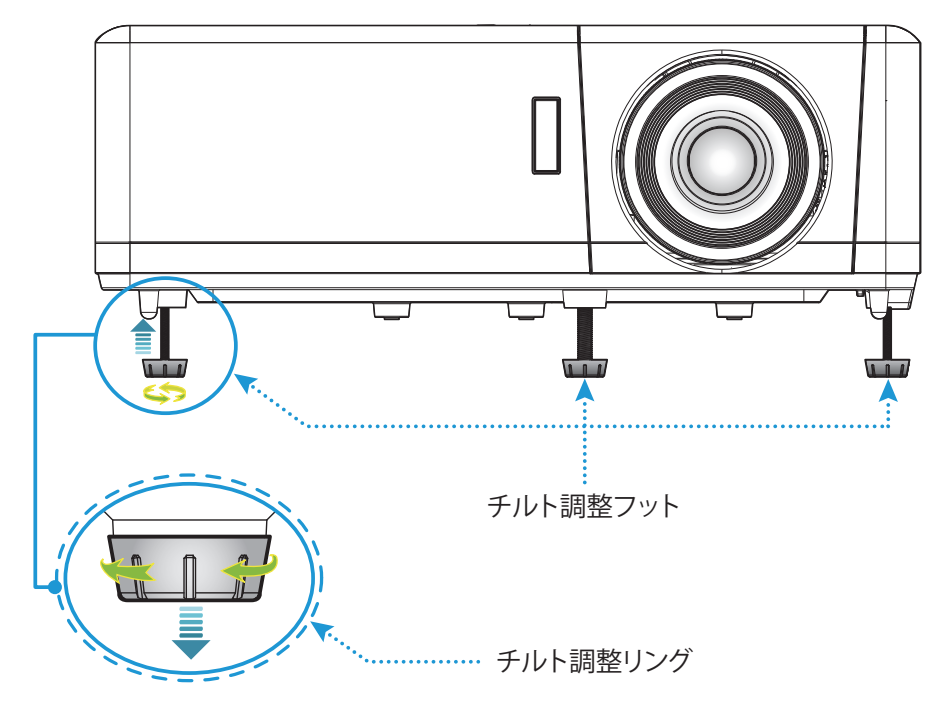

## ズームとフォーカス

- 画像サイズを調整するには、ズームレバーを時計回りまたは反時計回りに回して、投影される画像サイズを 拡大または縮小します。
- フォーカスを調整するには、画像が鮮明になり、文字が読めるようになるまでフォーカスリングを時計方向 または反時計方向に回します。

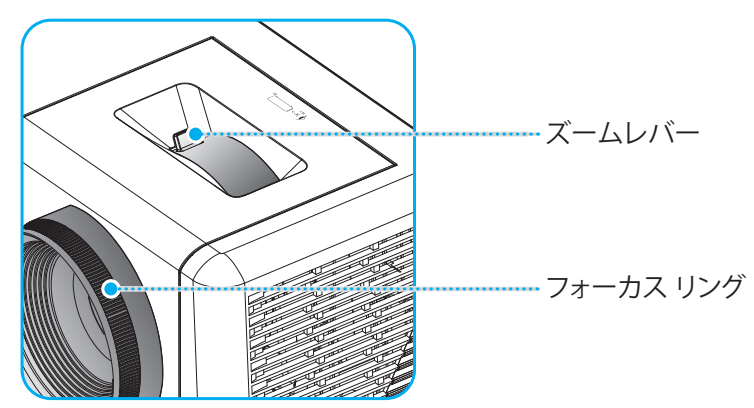

注記: このプロジェクターは 1.2m ~ 9.9m の距離でピントを合わせることができます。

## リモート設定

#### 電池の取り付け/交換

リモコンには単4電池2本が付属しています。

- 1. リモコンの背面にある電池カバーを外します。
- 2. 図のように単4電池をバッテリーコンパートメントに挿入します。
- 3. リモコンのカバーを戻します。

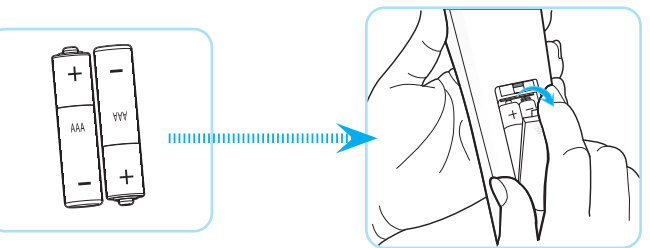

注記:交換には同じ電池か同種の電池のみをご利用ください。

#### 注意事項

電池の使い方が正しくないと、化学物質の漏れや爆発が起こる恐れがあります。必ず以下の指示に従ってください。

- 異なる種類の電池を混在させない。電池の種類によって特性が異なります。
- 古い電池と新しい電池を混在させない。古い電池と新しい電池を混在させると、新しい電池の寿命が短くなったり、古い電池から化学物質漏れが起こる恐れがあります。
- 使い切った電池はすぐに外してください。電池から漏れた化学物質が肌に触れると発疹が出ることがあり ます。化学物質漏れを発見した場合は、布で拭きとってください。
- 本製品に付属の電池は、保管状態により予想寿命が短いことがあります。
- 長時間リモコンを使用しない場合は、電池を取り外してください。
- 電池を廃棄する際は、必ず関連する地域や国の法律に従ってください。

### 有効範囲

赤外線 (IR) リモコンセンサーはプロジェクターの上面にあります。正しく機能するように、リモコンをプロジェクターの上部または前面の IR リモコンセンサーに対して垂直に 30°以内の角度で保持してください。リモコンとセンサーの間の距離は、6 メートル (約 19 フィート) を超えてないようにしてください。

- **注記:** リモコンを IR センサーに直接向ける (角度 0 度) 場合、リモコンとセンサーの間の距離は 8 メートル (約 26フィ ート) を超えてないようにしてください。
  - リモコンとプロジェクターの IR センサーの間に赤外線ビームを遮断するような障害物がないことを確認します。
  - ・ リモコンの赤外線送信機が直射日光や蛍光灯に照らされていないことを確認してください。
  - ・ リモコンを蛍光灯から2メートル以上離してください。リモコンが誤動作する可能性があります。
  - ・ リモコンがインバータータイプの蛍光灯の近くにあると、断続的に無効になる場合があります。
  - ・ リモコンとプロジェクターが近すぎると、リモコンが機能しない場合があります。
  - スクリーンに向けるときは、リモコンからスクリーンまでの有効距離が 7 メートル以内であれば、IR ビームが反射してプロジェクターに届きます。ただし、有効範囲はスクリーンによって変わることがあります。

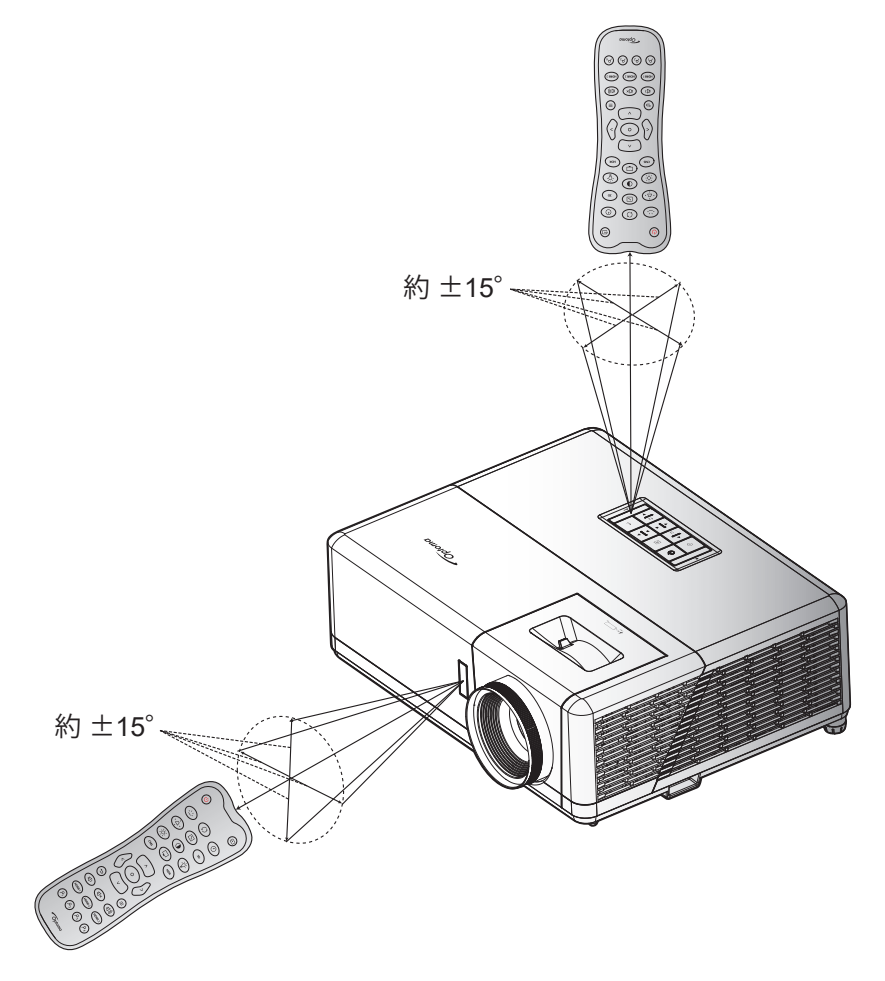

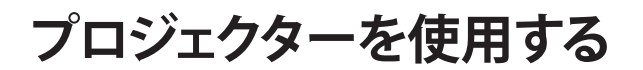

プロジェクターの電源をオン/オフする

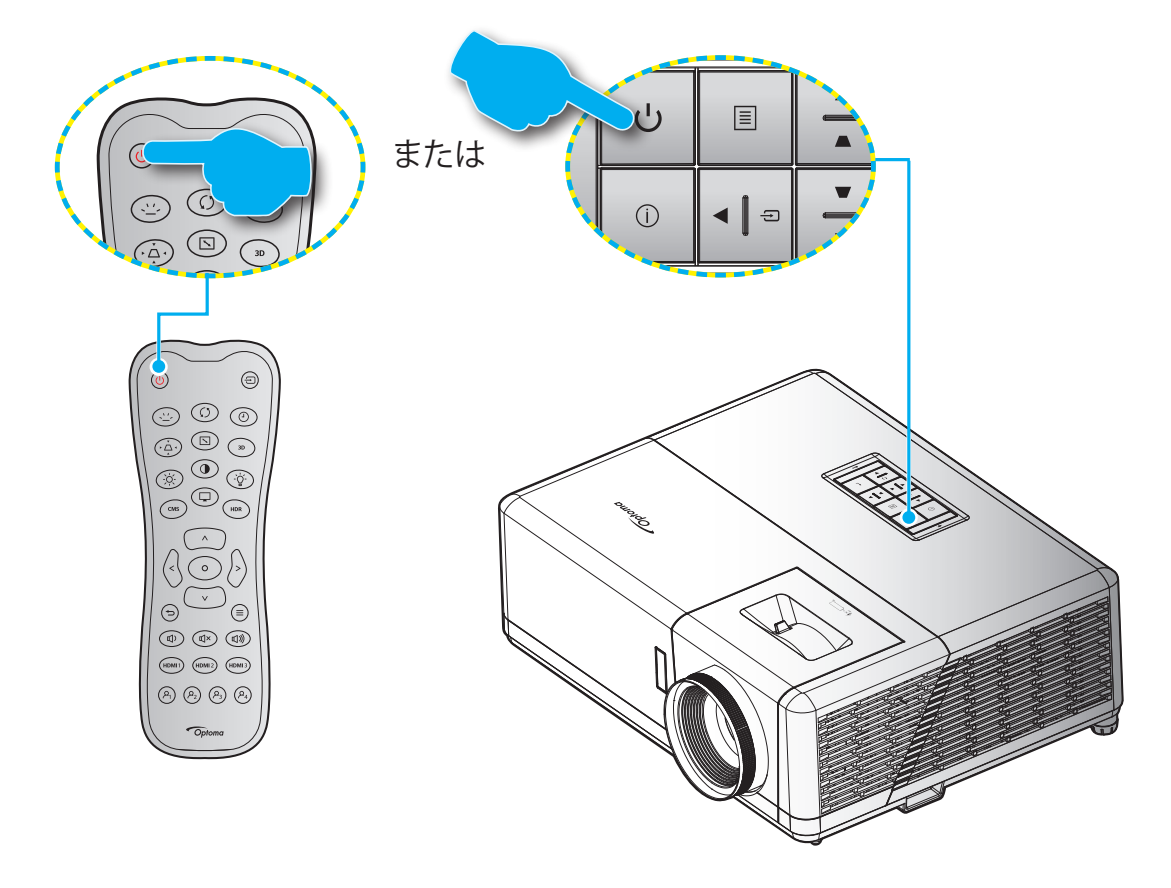

## 電源オン

- 1. 電源コードと信号/ソースケーブルをしっかりと接続します。接続が済むと、オン/スタンバイ LED が赤く点灯 します。
- 2. プロジェクターのキーパッドまたはリモコンの [心] を押し、プロジェクターの電源を入れます。
- 3. 起動画面が約 10 秒後に表示され、オン/スタンバイ LED が青色に点滅します。

注記:初めてプロジェクターの電源を入れると、使用言語、投射方向、その他の設定を選択するように求められます。

## 電源オフ

- 1. プロジェクターのキーパッドまたはリモコンの [心] ボタンを押し、プロジェクターの電源を切ります。
- 2. 次のメッセージが表示されます。

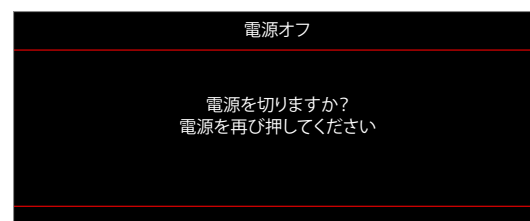

- 3. [<sup>(</sup>)] ボタンを再び押して確認します。ボタンを押さない場合、15 秒後にメッセージが消えます。2 回目に [ <sup>(</sup>)] ボタンを押すと、プロジェクターはシャットダウンします。
- 4. 冷却ファンは約10秒間作動し続けて冷却を行うと、オン/スタンバイLEDが青に点滅します。オン/スタンバイ LED が赤色に点灯すると、プロジェクターはスタンバイモードに入っています。プロジェクターの電源を 再び入れる場合、冷却サイクルを終了し、スタンバイモードに入るまで待つ必要があります。プロジェクター がスタンバイモードに入ったら、[<sup>(</sup>)] ボタンを押すだけでプロジェクターの電源が再び入ります。
- 5. 電源コードをコンセントとプロジェクターから抜きます。

注記: 電源を切った直後にプロジェクターの電源を入れる行為は推奨されません。

## 入力ソースを選択する

スクリーンに表示する接続ソース (コンピューター、ノート パソコン、ビデオ プレーヤーなど) の電源を入れます。 プロジェクターは、ソースを自動的に検出します。 複数のソースが接続されている場合、プロジェクターのキーパッドまたはリモコンの [壬] ボタンを押し、入力を選択します。

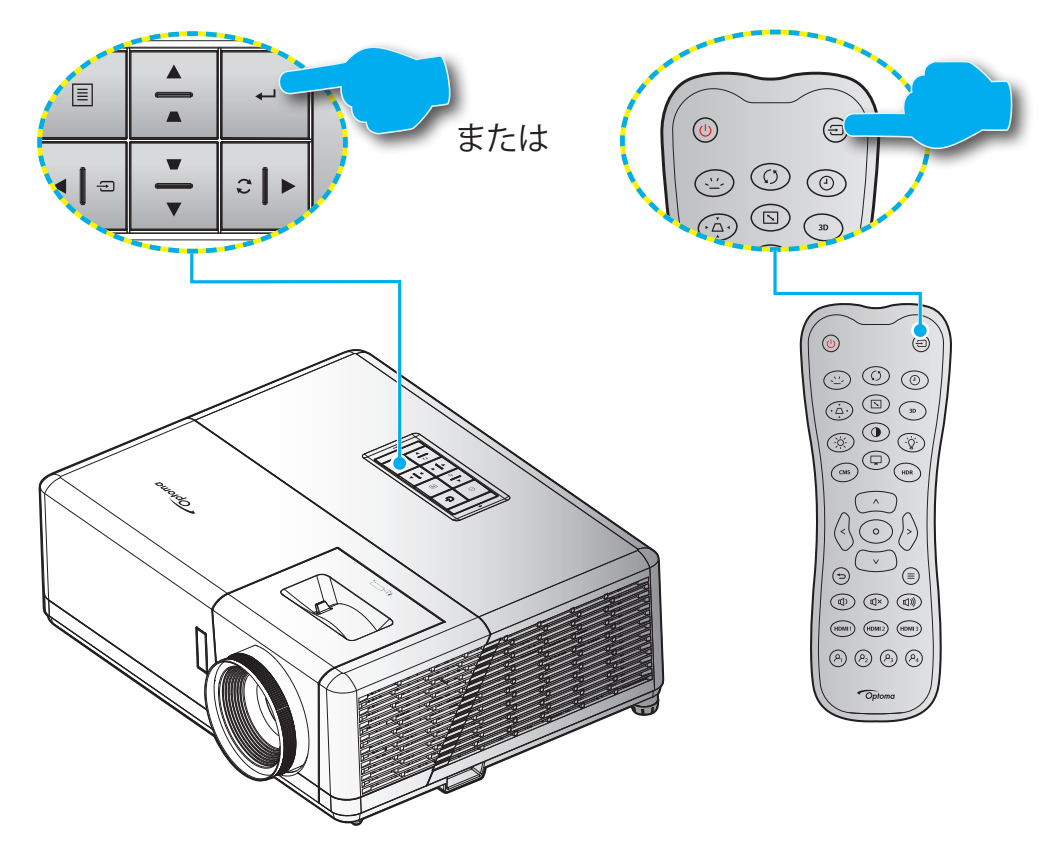

## プロジェクター設定メニュー (OSD)

リモコンの「≡」を押し、OSD メニュー「●」を選択して、プロジェクター情報を確認するか、画像、ディスプレー、3D、オーディオ、セットアップに関連するさまざまな設定を管理します。

#### <u>一般的なメニューのナビゲーション</u>

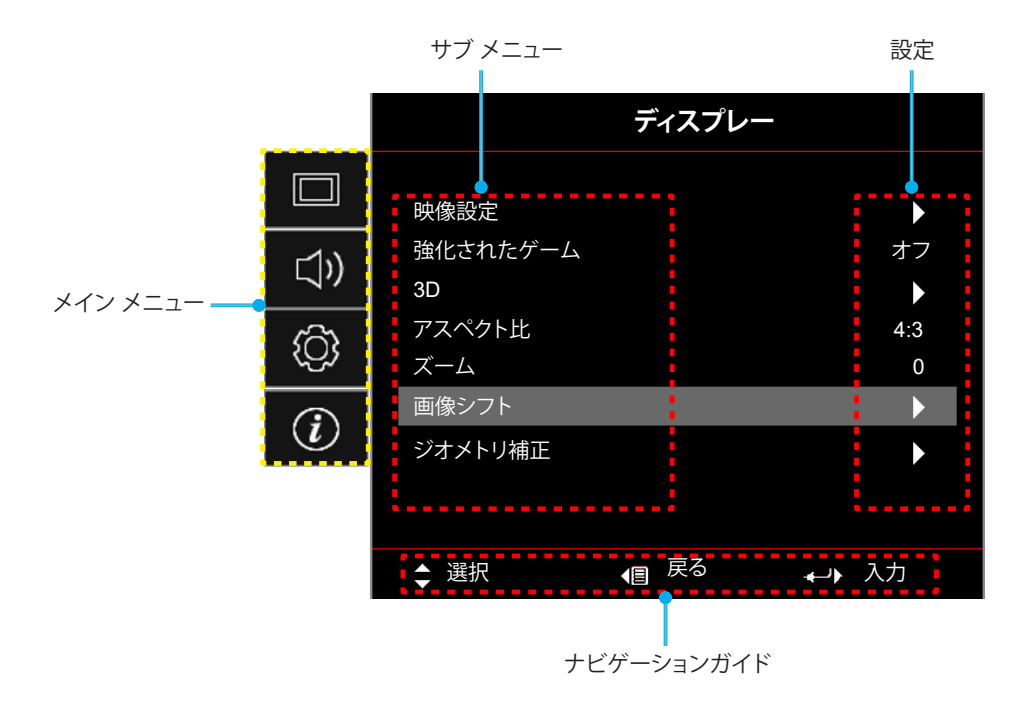

- 1. OSD が表示されたら、「上」および「下」ナビゲーションボタンを使用して、メインメニューの任意の項目を 選択します。特定のページで選択した後、キーパッドの「↓」またはリモコンの「⊙」を押してサブメニューに 入ります。
- 2. 「**左**」および「**右**」ボタンを押して、目的のメニュー項目を選択してください。次に、キーパッドの「→」または リモコンの「⊙」を押して、サブメニューを開きます。
- 3. 「上」および「下」ボタンを押して、サブメニューで、目的の項目を選択してください。
- 4. キーパッドの「→」またはリモコンの「⊙」を押して設定を有効または無効にするか、「**左**」および「右」ボタン を押して値を調整します。
- 5. サブメニューから次に調整する目を選択し、上記手順と同様に変更してください。
- 6. 終了するには、「→」を押してください (必要に応じて、繰り返してください)。オンスクリーンメニューが終了 し、プロジェクターは自動的に新しい設定を保存します。

## OSD メニューツリー

注記: OSD メニューツリーの項目と機能は、モデルと地域によって異なります。Optoma は、通知なしに製品のパフォー マンスを向上させるためにアイテムを追加または削除する権利を留保します。

| メイン メ<br>ニュー | サブメニュー 1 | サブメニュー 2        | サブメニュー 3   | サブメニュー 4 | 値          |
|--------------|----------|-----------------|------------|----------|------------|
|              |          |                 |            |          | シネマ        |
|              |          |                 |            |          | HDR        |
|              |          |                 |            |          | HLG        |
|              |          |                 |            |          | HDR SIM.   |
|              |          |                 | [日付] モード   |          | ゲーム        |
|              |          |                 |            |          | リファレンス     |
|              |          |                 |            |          | 高輝度        |
|              |          |                 |            |          | ユーザー       |
|              |          |                 |            |          | 3D         |
|              |          |                 |            |          | シネマ        |
|              |          | ディスプレーモ         |            |          | フィルム       |
|              |          | -F              |            |          | HDR        |
|              |          |                 |            |          | HLG        |
|              |          |                 |            |          | HDR SIM.   |
|              |          |                 |            |          | ゲーム        |
|              |          |                 | [ビデオ] モード  |          | リファレンス     |
|              |          |                 |            |          | 高輝度        |
|              | 映像設定     |                 |            |          | ユーザー       |
|              |          |                 |            |          | 3D         |
| ディスプ         |          |                 |            |          | ISF Day    |
| <i>└</i> −   |          |                 |            |          | ISF Night  |
|              |          |                 |            |          | ISF 3D     |
|              |          | 壁色補正            |            |          | オフ (デフォルト) |
|              |          |                 |            |          | 黒板         |
|              |          |                 |            |          | ライトイエロー    |
|              |          |                 |            |          | ライトグリーン    |
|              |          |                 |            |          | ライトブルー     |
|              |          |                 |            |          | ピンク        |
|              |          |                 |            |          | グレー        |
|              |          |                 |            |          | オフ         |
|              |          |                 | NDR/NLG    |          | 自動 [デフォルト] |
|              |          |                 |            |          | 高輝度        |
|              |          |                 | HDR ピクチャ モ |          | 標準 [デフォルト] |
|              |          |                 | -F         |          | フィルム       |
|              |          | ダイナミックレ<br>  ンジ |            |          | 詳細         |
|              |          |                 |            |          | 高輝度        |
|              |          |                 | HLG ピクチャ モ |          | 標準 [デフォルト] |
|              |          |                 | <i>ー</i> ド |          | フィルム       |
|              |          |                 |            |          | 詳細         |
|              |          |                 | HDR動作輝度    |          | 0 ~ 10     |

| メインメ<br>ニュー  | サブメニュー 1 | サブメニュー 2 | サブメニュー 3        | サブメニュー 4        | 値                                     |
|--------------|----------|----------|-----------------|-----------------|---------------------------------------|
|              |          |          |                 |                 | -50 ~ 50                              |
|              |          |          |                 |                 | -50 ~ 50                              |
|              |          | シャープネス   |                 |                 | 1~15                                  |
|              |          |          |                 |                 | 50~ 50                                |
|              |          |          |                 |                 | -50 ~ 50                              |
|              |          | 巴のい      |                 |                 | -50 ~ 50                              |
|              |          |          |                 |                 |                                       |
|              |          |          | ビデオ             |                 |                                       |
|              |          |          | グラフィック          |                 |                                       |
|              |          | ガンマ      | 標準 (2.2)        |                 |                                       |
|              |          |          | 1.8             |                 |                                       |
|              |          |          | 2.0             |                 |                                       |
|              |          |          | 2.4             |                 |                                       |
|              |          |          | BrilliantColor™ |                 | 1 ~ 10                                |
|              |          |          |                 |                 | 低                                     |
|              |          |          |                 |                 | 標準                                    |
|              |          |          | 色温度             |                 | 高                                     |
|              |          |          |                 |                 | 冷色                                    |
|              |          |          |                 |                 | <u>赤</u><br>赤 [デフォルト]                 |
|              |          |          |                 |                 | ····································· |
|              |          |          |                 | カラー             |                                       |
|              |          |          | カラーマッチング        |                 | シアン                                   |
|              |          |          |                 |                 | 黄                                     |
| ディスプ<br>  レー | 映像設定     |          |                 |                 | マゼンタ                                  |
| -            |          |          |                 |                 | 白(*)                                  |
|              |          |          |                 | 色あい / R(*)      | -50 ~ 50 [デフォルト: 0]                   |
|              |          |          |                 | 彩度 / G(*)       | -50 ~ 50 [デフォルト: 0]                   |
|              |          |          |                 | ゲイン / B(*)      | -50 ~ 50 [デフォルト: 0]                   |
|              |          | <br>     |                 |                 | キャンセル [デフォルト]                         |
|              |          |          |                 |                 | はい                                    |
|              |          |          |                 | 戻る              |                                       |
|              |          |          |                 | 赤ゲイン            | -50 ~ 50                              |
|              |          |          |                 | 緑ゲイン            | -50 ~ 50                              |
|              |          |          |                 | 青ゲイン            | -50 ~ 50                              |
|              |          |          |                 | 赤バイアス           | -50 ~ 50                              |
|              |          |          | RGB ゲインバイ<br>アス | 緑バイアス           | -50 ~ 50                              |
|              |          |          |                 | 青バイアス           | -50 ~ 50                              |
|              |          |          |                 | リカット            | キャンセル [デフォルト]                         |
|              |          |          |                 |                 | はい                                    |
|              |          |          |                 | 戻る              |                                       |
|              |          |          |                 |                 | 自動 [デフォルト]                            |
|              |          |          |                 | [非 HDMI 入力]     | RGB                                   |
|              |          |          |                 |                 | YUV                                   |
|              |          |          | カラースペース         |                 | 自動 [デフォルト]                            |
|              |          |          |                 | <br>  [HDMI 入力] | RGB (0-255)                           |
|              |          |          |                 | [ ]             | RGB (16-235)                          |
|              |          |          |                 |                 | YUV                                   |

| メイン メ<br>ニュー | サブメニュー 1    | サブメニュー 2      | サブメニュー 3 | サブメニュー 4 | 値                                                                |
|--------------|-------------|---------------|----------|----------|------------------------------------------------------------------|
|              |             |               |          |          | ダイナミックブラック                                                       |
|              |             |               |          |          |                                                                  |
|              | 映像設定        | ブライトネスモ<br>ード |          |          | 定電力モード<br>消費電力 =100%/95%/90%/85%/80<br>%/75%/70%/65%/60%/55%/50% |
|              |             |               |          |          | 定輝度モード<br>電源=85%/80%/75%/70%                                     |
|              |             | リセット          |          |          |                                                                  |
|              | 後化されたゲーム    |               |          |          | オフ                                                               |
|              |             |               |          |          | オン                                                               |
|              |             | 3D モード        |          |          | オフ [デフォルト]                                                       |
|              | 30          |               |          |          | オン                                                               |
|              | 30          | 30同期反転        |          |          | オン                                                               |
|              |             | 30问朔汉昭        |          |          | オフ [デフォルト]                                                       |
|              |             |               |          |          | 4:3                                                              |
|              |             |               |          |          | 16:9                                                             |
| ディスプ         |             |               |          |          | 21:9                                                             |
|              | アスペクト比      |               |          |          | 32:9                                                             |
|              |             |               |          |          | 垂直ストレッチ (SVGA XGA モデル<br>を除く)                                    |
|              |             |               |          |          | フル画面                                                             |
|              |             |               |          |          | 自動                                                               |
|              | ズーム         |               |          |          | -5 ~ 25 [デフォルト: 0]                                               |
|              | 画像シフト       | 水平            |          |          | -100~100 [デフォルト: 0]                                              |
|              |             | 垂直 🔲          |          |          | -100 ~ 100 [デフォルト: 0]                                            |
|              |             | 4コーナー         |          |          |                                                                  |
|              |             | 水平キーストン       |          |          | -30 ~ 30 [デフォルト: 0]                                              |
|              |             | 垂直キーストン       |          |          | -30 ~ 30 [デフォルト: 0]                                              |
|              | ジオメトリ補正     | 自動垂直キース       |          |          | オフ                                                               |
|              |             | トン            |          |          | オン [デフォルト]                                                       |
|              |             | 3x3 ワープ       |          |          |                                                                  |
|              |             | リセット          |          |          |                                                                  |
|              | オーディオモード    |               |          |          | スピーカー/オーディオ出力 [デフォ<br>ルト]                                        |
|              |             |               |          |          | SPDIF/eARC                                                       |
| オーディオ        |             |               |          |          | オフ [デフォルト]                                                       |
|              | 1-2-1       |               |          |          | オン                                                               |
|              | 音量          |               |          |          | 0 ~ 10 [デフォルト: 5]                                                |
|              |             |               |          |          | フロント 🛋 [デフォルト]                                                   |
| シー           | <br>  シ罢エ―ド |               |          |          | リア 🚛                                                             |
| 改化           | 改進て一ト       |               |          |          | 天井 - トップ 🛋                                                       |
|              |             |               |          |          | リア - トップ 🕢 洒                                                     |

| メイン メ<br>ニュー | サブメニュー 1      | サブメニュー 2       | サブメニュー 3 | サブメニュー 4 | 値                               |
|--------------|---------------|----------------|----------|----------|---------------------------------|
|              |               | 電源検知オート        |          |          | オフ [デフォルト]                      |
|              |               | パワーオン          |          |          | オン                              |
|              |               | 信号検知オート        |          |          | オフ [デフォルト]                      |
|              |               | パワーオン          |          |          | オン                              |
|              |               | 自動電源オフ(分)      |          |          | 0 ~ 180 (5 分の増分)<br>[デフォルト: 20] |
|              | 電源設定          | フリープタイマ        |          |          | 0~990 (30 分の増分)<br>[デフォルト: 0]   |
|              |               | 一(分)           | 尚に ON    |          | いいえ [デフォルト]                     |
|              |               |                | 吊にON     |          | はい                              |
|              |               | 電源モード (スタ      |          |          | アクティブ                           |
|              |               | ンバイ)           |          |          | エコ [デフォルト]                      |
|              |               | USB給電 (スタン     |          |          | オフ [デフォルト]                      |
|              |               | バイ)            |          |          | オン                              |
|              |               |                |          |          | オフ                              |
|              |               | セキュリティ         |          |          | オン                              |
|              |               |                | 月        |          |                                 |
|              | セキュリティ        | セキュリティタイ       | 日        |          |                                 |
|              |               |                | 時        |          |                                 |
| 設定           |               | パスワードの<br>変更   |          |          | [デフォルト:1234]                    |
|              |               |                |          |          | オフ [デフォルト]                      |
|              |               | HDMI リンク設定<br> |          |          | オン                              |
|              |               |                |          |          | いいえ [デフォルト]                     |
|              |               | モ_ダー連動<br>     |          |          | はい                              |
|              | HDMIリンク<br>設定 |                |          |          | 双方向設定 [デフォルト]                   |
|              |               | 電源オン設定         |          |          | PJ> デバイス                        |
|              |               |                |          |          | デバイス> PJ                        |
|              |               | 高海土つ乳白         |          |          | オフ [デフォルト]                      |
|              |               | 電源オノ設定         |          |          | オン                              |
|              |               |                |          |          | 緑のグリッド                          |
|              |               |                |          |          | マゼンタのグリッド                       |
|              | テストパターン       |                |          |          | 白グリッド                           |
|              |               |                |          |          | 白                               |
|              |               |                |          |          | オフ                              |
|              |               | リモコン受光         |          |          | オン [デフォルト]                      |
|              | リモコノ設定        | 設定             |          |          | オフ                              |
|              | プロジェクタID      |                |          |          | 00 ~ 99                         |
|              |               |                |          |          | オン                              |
|              | 127 トリカ       |                |          |          | オフ [デフォルト]                      |

| メイン メ<br>ニュー | サブメニュー 1 | サブメニュー 2 | サブメニュー 3 | サブメニュー 4 | 値                    |
|--------------|----------|----------|----------|----------|----------------------|
|              |          |          |          |          | English [デフォルト]      |
|              |          |          |          |          | Deutsch              |
|              |          |          |          |          | Français             |
|              |          |          |          |          | Italiano             |
|              |          |          |          |          | Español              |
|              |          | 言語       |          |          | Português            |
|              |          |          |          |          | 繁體中文                 |
|              |          |          |          |          | 簡体中文                 |
|              |          |          |          |          | 日本語                  |
|              |          |          |          |          | 한국어                  |
|              |          |          |          |          | Русский              |
|              |          |          |          |          | 左上 🔳                 |
|              |          |          |          |          | 右上                   |
|              |          |          | メニュー位置   |          | 中央 🔳 [デフォルト]         |
|              |          | メニュー設定   |          |          | 左下 🔳                 |
|              |          |          |          |          | 右下                   |
|              |          |          |          |          | オフ                   |
|              | +        |          | メニュータイマー |          | 5秒                   |
| 設定           | オブション    |          |          |          | 10 秒 [デフォルト]         |
|              |          |          |          |          | オフ [デフォルト]           |
|              |          |          |          |          | オン                   |
|              |          | 入力ソース    |          |          | HDMI1                |
|              |          |          |          |          | HDMI2                |
|              |          |          |          |          | HDMI3                |
|              |          | 名前の入力    |          | HDMI1    | デフォルト [デフォルト] / カスタム |
|              |          |          |          | HDMI2    | デフォルト [デフォルト] / カスタム |
|              |          |          |          | HDMI3    | デフォルト [デフォルト] / カスタム |
|              |          |          |          |          | オフ [デフォルト]           |
|              |          |          |          |          | オン                   |
|              |          | ディスプレーモー |          |          | オフ [デフォルト]           |
|              |          | ドロック     |          |          | オン                   |
|              |          | キーパッドロック |          |          | オフ [デフォルト]           |
|              |          |          |          |          | オン                   |
|              |          | 情報を表示し   |          |          | オフ [デフォルト]           |
|              |          | ない       |          |          | オン                   |
|              |          |          |          |          | デフォルト [デフォルト]        |
|              |          |          |          |          | ニュートラル               |

| メイン メ<br>ニュー | サブメニュー 1       | サブメニュー 2      | サブメニュー 3 | サブメニュー 4 | 値                       |
|--------------|----------------|---------------|----------|----------|-------------------------|
|              |                |               |          |          | なし [ビデオ/ Pro-AV のデフォルト) |
|              |                |               |          |          | 青色 [データモデルのデフォルト)       |
|              | オプション          | 背景色           |          |          | 赤                       |
|              |                |               |          |          | 禄                       |
| 設定           |                |               |          |          | グレー                     |
|              |                |               |          |          | キャンセル [デフォルト]           |
|              | 11 toy b       | 030/20/2014   |          |          | はい                      |
|              | יעשר           | 初期状態にリセ<br>ット |          |          | キャンセル [デフォルト]           |
|              |                |               |          |          | はい                      |
|              | 制御             |               |          |          |                         |
|              | シリアル番号         |               |          |          |                         |
|              | ソース            |               |          |          |                         |
|              | 解像度            |               |          |          | 00x00                   |
|              | リフレッシュ レ<br>ート |               |          |          | 0.00Hz                  |
| 情報           | ディスプレーモ<br>ード  |               |          |          |                         |
|              | プロジェクタ<br>ー ID |               |          |          | $00 \sim 99$            |
|              | ブライトネスモ<br>ード  |               |          |          |                         |
|              |                | システム          |          |          |                         |
|              |                | MCU           |          |          |                         |

### 表示メニュー

#### 映像設定メニュー

#### <u>ディスプレーモード</u>

表示の好みに合わせて選択できる、事前定義されたディスプレーモードがいくつかあります。各モードは、幅広いコンテンツに対して優れたカラーパフォーマンスを保証するために、専門のカラーチームによって微調整されています。

- ・ シネマ/フィルム:映画鑑賞に最適なディテールと色のバランスを提供します。
- HDR: 他のディスプレーモードの色性能を超える、非常に正確な色を提供します。このモードは、ハイダイナ ミックレンジ (HDR) コンテンツを復号し、表示し、REC.2020 色範囲で濃い黒、明るい白、映画のように鮮 やかな色を再現します。
  - 注記: HDR が自動に設定されている場合 (および HDR コンテンツがプロジェクターに送信される場合 4K UHD Blu-ray、1080p/4K UHD HDR ゲーム、4K UHD ストリーミングビデオ)、このモードは自動 的に有効になります。HDR モードがアクティブな間、他のすべてのディスプレーモードはグレー表示 されます。
- HLG: 他のディスプレーモードの色性能を超える、非常に正確な色を提供します。このモードは、ハイブリッドログガンマ (HLG) コンテンツを復号し、表示し、REC.2020 色範囲で濃い黒、明るい白、映画のように鮮やかな色を再現します。

#### 注記:

- HDR が自動設定されている場合 (および HLG コンテンツがプロジェクターに送信される場合)、このモードは自動的に有効になります。HLG モードがアクティブな間、他のすべてのディスプレーモードはグレー表示されます。
- HDMI1 と HDMI2 のみが HLG をサポートします。
- HDR SIM.: ハイダイナミックレンジ (HDR) をシミュレートし、非 HDR コンテンツの画質を上げます。この モードを選択すると、非 HDR コンテンツ (720p および 1080p ブロードキャスト/ケーブル TV、1080p Bluray、非 HDR ゲームなど) のガンマ、コントラスト、彩度が高まります。
   注記: このモードは HDR 以外のコンテンツでのみ利用できます。
- ゲーム: ビデオゲームをプレイするときに影の詳細を確認できるように、最大のコントラストと鮮やかな色 にプロジェクターを最適化します。
  - 注記: このディスプレーモードは、HDR ビデオコンテンツを表示したり、HDR ゲームをプレイしたりする 場合は使用できません。低入力遅延を有効にするには、PC またはコンソールが HDMI1 に接続され ていることを確認し、拡張ゲームモードを有効にしてください。
- **リファレンス**: このモードは、映画監督が意図した方法に可能な限り近い画像の色を再現します。色、色温度、輝度、コントラスト、ガンマの設定はすべて Rec.709 の色域に設定されています。映画鑑賞時に最も正確な色再現を行うには、このモードを選択してください。
- 高輝度: このモードは、明るい部屋でプロジェクターを使用するなど、非常に高い輝度が必要な環境に適しています。
- **ユーザー**: ユーザー定義の設定を記憶し、独自のディスプレーモード設定を調整します。
- 3D: 3D コンテンツを視聴するための最適化された設定。
   注記: 3D 効果を体験するには、互換性のある DLP Link 3D メガネを用意する必要があります。詳細については、「3D」のセクションをご覧ください。
- ISF Day: 日中の表示用に最適化された、専門的に校正された画像設定を保存します。
- ISF Night: 夜間の表示用に最適化された、専門的に校正された画像設定を保存します。
- ISF 3D: 3D 表示用に最適化された、専門的に校正された画像設定を保存します。

#### 注記:

- ISF モードは、ビデオモードでのみ使用できます。
- HDR または HLG が有効になっている場合、シネマ、ゲーム、リファレンス、高輝度オプションはグレー表示 されます。

#### 壁色補正

スクリーンのない壁に投影するときに、投影される画像の色を調整するように設計されています。各モードは、優れたカ ラーパフォーマンスを保証するために、専門のカラーチームによって微調整されています。壁の色に合わせて選択でき る事前定義されたモードがいくつかあります。オフ、黒板、ライトイエロー、ライトグリーン、ライトブルー、ピンク、グレー から選択します。

注記: 正確な色再現のために、スクリーンの使用をお勧めします。

#### ダイナミックレンジ

ハイダイナミックレンジ (HDR) 設定と、4K Blu-ray プレーヤーおよびストリーミングデバイスからのビデオを表示するときのその効果を構成します。

- ≻ HDR/HLG
  - ・ オフ: HDR/HLG 処理をオフに切り替えます。オフに設定すると、プロジェクターは HDR/HLG コンテンツを 復号しません。
  - **自動**: HDR 信号を自動検出します。
- ➤ HDR ピクチャ モード
  - 高輝度: このモードを選択すると、より飽和した色が再現されます。
  - 標準: このモードを選択すると、色調の暖かさと冷たさのバランスが取れた、自然な色を再現します。
  - ・ **フィルム**:このモードを選択すると、細部が改善され、画像が鮮明になります。
  - ・ 詳細:最高のカラーマッチングと最高レベルの詳細を実現するために、信号は OETF 変換に由来します。
- ▶ HLG ピクチャ モード
  - 高輝度: このモードを選択すると、より飽和した色が再現されます。
  - 標準: このモードを選択すると、色調の暖かさと冷たさのバランスが取れた、自然な色を再現します。
  - **フィルム:**このモードを選択すると、細部が改善され、画像が鮮明になります。
  - 詳細:最高のカラーマッチングと最高レベルの詳細を実現するために、信号は OETF 変換に由来します。
- > HDR動作輝度
  - HDR コンテンツの輝度を調整します。この設定の影響は、コンテンツによって異なります。設定をほぼ最大または最大に調整すると、画像の詳細が失われる可能性があります (コンテンツによって異なります)。

#### 輝度

画像の輝度を調整します。

#### コントラスト

コントラストは、画像や画像の最暗部(黒)と最明部(白)の差の度合いを調整します。

#### <u>シャープネス</u>

画像のシャープネスを調整します。

#### <u>カラー</u>

ビデオ画像を、白黒から完全飽和色まで調整します。

#### <u>色あい</u>

赤と緑のカラーバランスを調整します。

#### <u>ガンマ</u>

ガンマカーブタイプを設定します。初期セットアップと微調整が完了したら、ガンマ調整ステップを利用して画像出力を 最適化します。

- **フィルム**:ホームシアター用。
- ・ ビデオ: ビデオまたは TV ソース用。
- ・ **グラフィック**: PC/写真ソース用。
- **標準 (2.2)**:標準化された設定用。
- **1.8/2.0/2.4**: 特定の PC/写真ソース用。2.4 は、ビデオコンテンツやゲームにも使用でき、より深いコントラストを実現できます。

注記: これらのオプションは、3D モード機能が無効になっている場合にのみ使用できます。

#### <u> 色設定</u>

色設定を行います。

- BrilliantColor™: 新しいカラー処理アルゴリズムとエンハンスメントを利用して高い輝度を可能にしながら、 画像に真の鮮やかなカラーを実現します。
- **色温度**: 色温度を低、標準、高、冷色から選択します。
- カラーマッチング:次のオプションを選択します:
  - カラー: 画像の赤 (R)、緑 (G)、青 (B)、シアン (C)、黄 (Y)、マゼンタ (M)、白 (W) レベルを調整します。
  - 色あい:赤と緑のカラーバランスを調整します。
  - 彩度:ビデオ画像を、白黒から完全飽和色まで調整します。
  - ゲイン:画像の明るさを調整します。
  - リセット: カラーマッチングを工場出荷時デフォルト設定に戻します。
  - 戻る: [カラーマッチング] メニューを終了します。
- ・ RGB ゲインバイアス: この設定でイメージの輝度 (ゲイン) とコントラスト (バイアス) を構成できます。
  - リセット: RGB ゲインバイアスを工場出荷時デフォルト設定に戻します。
  - 戻る: [RGB ゲイン/バイアス] メニューを終了します。
- カラースペース (HDMI1 のみ): 以下から適切なカラーマトリックスタイプを選択します: 自動、RGB (0-255)、 RGB (16-235) および YUV。
- カラースペース (HDMI2/コンポーネントのみ): 以下から適切なカラーマトリックスタイプを選択します: 自動、 RGB (0-255)、RGB (16-235)。

注記: ソースが HDMI3 の場合、カラースペース機能はサポートされません。

#### <u>ブライトネスモード</u>

ブライトネスモードの消費電力パーセンテージを手動で選択し、ブライトネスモード設定を調整します。

- **ダイナミックブラック**: 最適なコントラストパフォーマンスを発揮できるよう、画像の輝度を自動的に調整する ために使用します。
- **エコ**:「エコ」を選択するとプロジェクターレーザーのダイオードを減らして電源消費量を少なくし、レーザーダ イオードの寿命を延長することができます。
- ・ **定電力モード**: ブライトネスモードの消費電力パーセンテージを選択します。
- **定輝度モード**: 定輝度モードでは、時間が経過しても輝度を一定に維持するように、LD 輝度の強度を変化させます。

<u>リセット</u>

色設定を工場出荷時デフォルト設定に戻します。

### エンハンストゲーミングメニュー

この機能を有効にすると、ゲーム中の応答時間 (入力遅延)が HDMI ポート 1 で 4 ミリ秒に短縮されます。すべてのジオ メトリ設定 (例: キーストン、ワープ) は、エンハンストゲーミングモードが有効であるとき、無効になります。 以下の追加情報。

#### 注記:

- HDMI1 でのみサポートされます。
- 4 ミリ秒は、適切なビデオカードを備えた高性能ゲーミング PC を使用する場合、1080p 240Hz 信号での みサポートされます。
- 信号入力遅延テーブルは以下のとおりです (値はわずかに異なる場合があります): 4K120Hz 信号はサポ ートされていません。

| ソースタイミング | 強化されたゲーム | 出力タイミング    | 出力解像度 | 入力遅延   |
|----------|----------|------------|-------|--------|
| 1080p60  | オン       | 1080p240Hz | 1080p | 17ms   |
| 1080p120 | オン       | 1080p240Hz | 1080p | 8.6ms  |
| 1080p240 | オン       | 1080p240Hz | 1080p | 4ms    |
| 4K60     | オン       | 4K60       | 4%    | 16.9ms |
| 1080p60  | オフ       | 4K60       | 1080p | 33.8ms |
| 1080p120 | オフ       | 4K60       | 1080p | 17ms   |
| 1080p240 | オフ       | 4K60       | 1080p | 8.6ms  |
| 4K60     | オフ       | 4K60       | 4%    | 33.7ms |

「強化されたゲーム」モードが有効になっている場合 – 3D 再生、アスペクト比、ズーム、画像シフト、幾何 補正機能が自動的に無効になることに注意してください。「エンハンストゲーミング」モードを無効にする と、これらの機能と設定が復元されます。

#### 3D メニュー

<u>3D モード</u>

このオプションを使って、3D モード機能を有効/無効にします。

#### 3D同期反転

このオプションを使って、3D 同期反転機能を有効/無効にします。

### アスペクト比メニュー

次のオプションから、表示される画像のアスペクト比を選択します:

- 4:3: このフォーマットは 4:3 入力ソース用です。
- 16:9/21:9/32:9:ワイドスクリーンテレビのために用意される高画質のHDTVやDVDのような 16:9/21:9/32:9入力用です。
- ・ **垂直ストレッチ**: このモードでは、2.35:1 画像が垂直方向に引き伸ばされ、黒いバーが削除されます。
- **フル画面**: この特殊 2.0:1 アスペクト比を使って、画面の上部および下部の黒いバーなく、16:9 および 2.35:1 アスペクト比の映画を表示します。
- 自動:適切なディスプレーフォーマットを自動的に選択します。

注記:

- 垂直ストレッチ モードに関する詳細情報:
  - 一部のレターボックスフォーマット DVD には、16x9 TV のために用意されていないものもあります。 この場合、16:9 モードのイメージは正しく表示されません。この場合、4:3 モードを使って DVD を表 示してみてください。コンテンツが 4:3 ではない場合、16:9 ディスプレーの画像の周りに黒いバーが 表示されます。このタイプのコンテンツの場合、垂直ストレッチ モードを使って 16:9 ディスプレーに 画像を合わせることができます。
  - 外部アナモルフィックレンズを使用する場合、この垂直ストレッチ モードによりアナモフィックワイド をサポートする 2.35:1 コンテンツ (アナモフィック DVD と HDTV フィルムソースを含む)を視聴す ることも可能で、ワイド 2.35:1 画像では 16x9 ディスプレーに対して機能強化されています。こうす れば黒いバーは表示されなくなります。光源パワーと垂直方向の解像度がフル活用されます。

- 全画面表示フォーマットを使用するには、以下を行います:
  - a) 画面のアスペクト比を 2.0:1 に設定します。
  - b) 「全画面表示」フォーマットを選択します。
  - c) プロジェクターの画像を画面に正しく合わせます。

#### 4K UHD スケーリング表:

| 16: 9 画面 | 480i/p                                                                                                    | 576i/p              | 720p      | 1080i/p | 2160p |  |
|----------|----------------------------------------------------------------------------------------------------|---------------------|-----------|---------|-------|--|
| 4x3      | 2880 x 2160 に調整                                                                                                    | とします。               |           |         |       |  |
| 16x9     | 3840 x 2160 に調響                                                                                                    | とします。               |           |         |       |  |
| 21x9     | 3840 x 1644 に調響                                                                                                    | 3840 x 1644 に調整します。 |           |         |       |  |
| 32x9     | 3840 x 1080 に調整します。                                                                                                    |                     |           |         |       |  |
| 垂直ストレッチ  | 中央の 3840 x 1620 画像を取得し、その後、3840 x 2160 にサイズ変更して表示します                                                                       |                     |           |         |       |  |
| 全画面表示    | 5068 x 2852 (132% 拡大) に拡大縮小してから、中央の 3840 x 2160 画像を表示します<br>注記: このフォーマットを使用して、2.35:1 ソースの字幕を非表示にし、UHD DMD を 100% 埋め<br>ます。 |                     |           |         |       |  |
| 自動       | - ソースが 4:3 の場合、2880 x 2160 に自動的にサイズ変更されます                                                                                  |                     |           |         |       |  |
|          | - ソースが 16:9 の場合、3840 x 2160 に自動的にサイズ変更されます                                                                                 |                     |           |         |       |  |
|          | - ソースが 15:9 の場合、3600 x 2160 に自動的にサイズ変更されます                                                                                 |                     |           |         |       |  |
|          | - ソースが 16:10 の                                                                                                    | )場合、3456 x 2160     | に自動的にサイズ羽 | 変更されます  |       |  |

#### 自動マッピングルール:

|           | 入力解像度 |       | 自動/拡大縮小 |      |
|-----------|-------|-------|---------|------|
|           | 水平解像度 | 垂直解像度 | 3840    | 2160 |
|           | 800   | 600   | 2880    | 2160 |
|           | 1024  | 768   | 2880    | 2160 |
| 4:3       | 1280  | 1024  | 2880    | 2160 |
|           | 1400  | 1050  | 2880    | 2160 |
|           | 1600  | 1200  | 2880    | 2160 |
| ワイドノート PC | 1280  | 720   | 3840    | 2160 |
|           | 1280  | 768   | 3600    | 2160 |
|           | 1280  | 800   | 3456    | 2160 |
|           | 720   | 576   | 2700    | 2160 |
| SDIV      | 720   | 480   | 3240    | 2160 |
|           | 1280  | 720   | 3840    | 2160 |
| HDIV      | 1920  | 1080  | 3840    | 2160 |

### ズームメニュー

スクリーンに投影される画像を縮小または拡大するために使用します。

注記:ズーム設定は、プロジェクターの電源を入れ直しても保持されます。

### 画像シフトメニュー

投影される画像位置を水平 (H) または垂直 (V) に調整します。

注記:水平および垂直キーストンを調整するとき、画像サイズは若干縮小されます。

### ジオメトリ補正メニュー

• **4コーナー:** この設定により、投影面が水平でない場合に、投影画像を各コーナーから調整して正方形の画像にすることができます。

**注記:** 4 コーナーを調整している間、ズーム、アスペクト比、画像シフトメニューは無効になります。ズーム、 アスペクト比、画像シフトを有効にするには、4 コーナーの設定を工場出荷時のデフォルトにリセ ットします。

- 水平キーストン:画像の歪みを水平方向に調整し、正方形の画像を作成します。水平キーストンは、画像の 左右の境界の長さが等しくないキーストン画像の形状を修正するために使用されます。これは、水平軸上 アプリケーションでの使用を目的としています。
- ・ 重直キーストン:画像の歪みを垂直方向に調整し、正方形の画像を作成します。垂直キーストンは、上下が 片側に傾いているキーストン画像の形状を修正するために使用されます。これは、垂直軸上アプリケーショ ンでの使用を目的としています。
- ・ **自動垂直キーストン:**垂直キーストンエラーを自動的に修正します。
- 3x3 ワープ:3x3 (9 補正ポイント) ワーピングを使用して、投影面 (画面) の境界に合わせて画像を調整するか、画像の歪みを排除します (表面の凹凸による)。

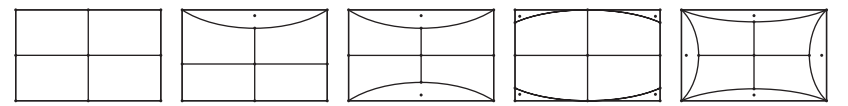

- リセット:ジオメトリ補正を工場出荷時デフォルト設定に戻します。
- 注記: 拡張ゲームモードを使用する場合、設定が入力遅延に影響を与えるため、4 コーナー、水平キーストン、垂直キー ストン、3x3 ワーピングは無効になります。入力遅延を小さくするために拡張ゲームモードを使用する場合は、4 コーナー、水平キーストン、垂直キーストン、3x3 ワーピングを使用せずにプロジェクターをセットアップすること を強くお勧めします。

## オーディオメニュー

#### <u>オーディオモード</u>

適切なオーディオモードを選択します。

注記:

- *選択したオーディオモードは、すべてのソースに適用されます。*
- ・ プロジェクターは、スピーカー/オーディオ出力モードを自動的に検出します。
- eARC 機能は両方の HDMI1 でサポートされています。
- 現在の入力オーディオ形式が PCM でない場合、ソースデバイスでオーディオモードが変更された後、シス テムは再同期します。
- 音声出力装置が入力源の音声形式に対応していない場合、音声出力が異常になります。

<u>ミュート</u>

このオプションを使って、一時的に音声をオフに切り替えます。

- ・ オフ: [オフ] を選択して、ミュートをオフに切り替えます。
- ・ **オン**:「オン」を選択して、ミュートをオンに切り替えます。

注記: ミュート機能は、内蔵および外付けスピーカーの音量に影響を与えます。

#### <u>音量</u>

音量レベルを調整します。

### 設定メニュー

#### <u>設置モード</u>

フロント、背面、天井 - 上部、および背面 - 上部からお好みの投影を選択します。

#### 電源設定

電源設定を構成します。

- 電源検知オートパワーオン: [オン] を選択すると、電源探知オートパワーオンモードが有効になります。プロジェクターは、AC 電源が供給されると自動的に電源オンになります。プロジェクターのキーパッドまたはリモコンの [電源] キーを押す必要はありません。
- **信号検知オートパワーオン:** [オン] を選択すると、信号電源モードが有効になります。プロジェクターは、信号が検出されると自動的に電源オンになります。プロジェクターのキーパッドまたはリモコンの「電源」キーを押す必要はありません。

#### 注記:

- ・ この機能は VGA および HDMI ソースに適用されます。
- 信号検知オートパワーオンは、一度に1つの HDMI ポートにのみ使用できます。プロジェクターに 複数のソースデバイスが接続されている場合、信号検知オートパワーオンは機能しません。信号検 知オートパワーオンの状態で、複数のソースデバイスを使用する場合は、HDMI スイッチを使用して ください。
- 自動電源オフ(分): カウントダウンタイマーの時間を設定します。カウントダウンタイマーは、プロジェクタ ーへの入力信号が途切れると、カウントダウンを開始します。カウントダウンが終了すると、自動的にプロジェクターの電源が切れます(単位は分です)。
- スリープタイマー (分): スリープタイマーを設定します。
  - スリープタイマー (分): カウントダウンタイマーの時間を設定します。カウントダウンタイマーは、プロジェクターへの入力信号の有無に関わらず、カウントダウンを開始します。カウントダウンが終了すると、自動的にプロジェクターの電源が切れます(単位は分です)。

注記:スリープタイマーは、プロジェクターの電源を切るたびにリセットされます。

- 常にON: スリープタイマーが常にONに設定されていることを確認します。
- **電源モード (スタンバイ)**: 電源モードを設定します。
  - アクティブ:「アクティブ」を選択すると通常スタンバイに戻ります。
  - ・ エコ:「エコ」を選択して、消費電力をさらに 0.5W 未満に節約します。
- USB給電 (スタンバイ):プロジェクターがスタンバイモードのとき、USBパワー機能を有効または無効にします。

#### <u>セキュリティ</u>

セキュリティ設定を構成します。

- **セキュリティ:** プロジェクターを使用する前にパスワード入力を求めるようにするには、この機能を有効にし ます。
  - オフ: [オフ] を選択すると、パスワード検証を行うことなくプロジェクターの電源を入れることができます。
  - ・ オン: [オン] を選択すると、プロジェクターの電源を入れるときにセキュリティ検証を行います。 注記: デフォルトのパスワードは「1234」です。
- ・ **セキュリティタイマー:**時間 (月/日/時)機能を選択して、プロジェクターの使用可能時間数を設定します。設定した時間が経過すると、プロジェクターから再度パスワードを入力するよう要求されます。
- ・ パスワードの変更: プロジェクターを電源オンする際、入力するように求められるパスワードを設定または 変更するために使用します。

#### <u>HDMIリンク設定</u>

注記: HDMI ケーブルで HDMI CEC 互換デバイスをプロジェクターに接続するとき、プロジェクターの OSDで HDMI Link コントロール機能を使い同じ電源オンまたは電源オフ状態でコントロールできます。これにより、1 台のデバ イスまたはグループの複数のデバイスが HDMI Link 機能経由で電源オンまたは電源オフにすることができます。 一般設定の場合、DVD プレーヤーはアンプまたはシアターシステムを通してプロジェクターに接続されます。

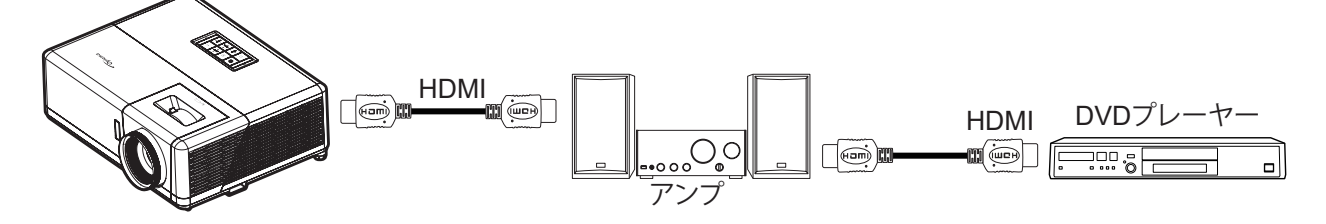

- **HDMI リンク設定:** HDMI Link 機能の有効と無効を切り替えます。
- **モニター連動:** 設定が「はい」に設定されている場合は、電源オンおよび電源オフのリンクオプションを使用 できます。
- 電源オン設定: CEC 電源オンコマンド。
  - ・ 双方向設定: プロジェクターと CEC デバイスが両方同時にオンになります。
  - PJ --> デバイス: プロジェクターがオンになった後でのみ、CEC デバイスのスイッチがオンになります。
  - デバイス --> PJ: CEC デバイスがオンになった後でのみ、プロジェクターのスイッチがオンになります。
  - 電源オフ設定: この機能を有効にして、HDMI Link とプロジェクターの両方を同時に自動的にオフにします。

#### <u>テストパターン</u>

テストパターンを緑のグリッド、マゼンタのグリッド、白グリッド、白から選択するか、この機能(オフ)を無効にします。

#### <u>リモコン設定</u> ・

- **リモコン受光設定:** リモコン受光設定を行います。
  - オン: [オン] を選択すると、上部および前面 IR レシーバーからリモコンでプロジェクターを操作できます。
  - オフ: [オフ] を選択すると、リモコンでプロジェクターを操作できます。「オフ」を選択すると、キーパッドのキーを使用できるようになります。

#### <u>プロジェクタID</u>

ID 定義をメニュー (0~99まで) で設定できます。ユーザーは RS232 コマンドを使って、個別のプロジェクターをコントロ ールできるようになります。

#### <u>12V トリガ</u>

この機能を使って、トリガを有効または無効にします。

注記: リレーシステム制御用に12V 500mA (最大)を出力する 3.5mm ミニジャック。

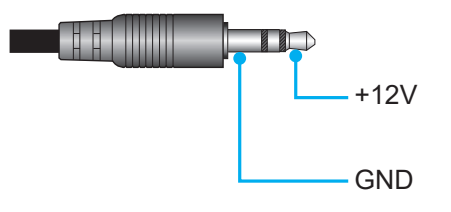

- **オン**:「オン」を選択するとトリガが有効になります。
- **オフ**:「オフ」を選択するとトリガが無効になります。

### <u>オプション</u>

プロジェクターのオプションを構成します。

- **言語:** 英語、ドイツ語、フランス語、イタリア語、スペイン語、ポルトガル語、繁体字中国語、簡体字中国語、日本語、韓国語、ロシア語から多言語 OSD メニューを選択します。
- ・ メニュー設定: 画面上のメニュー位置を設定し、メニュータイマーを設定します。
  - ・ メニュー位置:スクリーン上に表示されるメニューの位置を選択します。
  - ・ メニュータイマー: OSD メニューが画面上に表示される時間を設定します。
- オートソース:利用可能な入力ソースをプロジェクターに自動検出させるには、このオプションを選択します。
- 入力ソース: HDMI1、HDMI2、HDMI3 から入力ソースを選択します。
- 名前の入力: 簡単に特定できるよう入力機能の名前を変更するために使用します。HDMI1、HDMI2 、HDMI3 を選択できます。
- **高地モード:** [オン] が選択されると、ファンがより高速に回転します。この機能は、高度が高く、空気の濃度が 低い環境に便利です。
- ディスプレーモードロック: [オン] または [オフ] を選択し、表示モード設定の調整をロックまたはロック解除します。
- ・ **キーパッドロック:** キーパッドロック機能が [オン] である時、キーパッドがロックされます。しかし、リモコン でプロジェクターを操作できます。「オフ」を選択すると、キーパッドを再び使用できるようになります。
- **情報を表示しない:** この機能を有効にして、情報メッセージを非表示にします。
  - ・ オフ: [オフ] を選択すると、[検索中] メッセージが表示されます。
  - ・ オン: [オン] を選択すると、[情報メッセージ] が非表示になります。
- **ロゴ:** この機能を使って希望のスタートアップスクリーンを設定します。設定を変更した場合、次に電源を入れたときから新しい設定が適用されます。
  - **デフォルト:**デフォルトの起動画面です。
    - ニュートラル: ロゴは起動画面に表示されません。
- ・ 背景色: 信号が利用できない場合、この機能を使って、青、赤、緑、グレー、ロゴ、または、なしを表示します。 リセット

プロジェクターをリセットします。

•

- ・ OSDをリセット: OSD メニュー設定を工場出荷時のデフォルトに戻します。
- ・ 初期状態にリセット: すべての設定を工場出荷時のデフォルトに戻します。

## 情報メニュー

以下に示すプロジェクター情報を表示します:

- 制御
- シリアル番号
- ソース
- 解像度
- ・ リフレッシュレート
- ディスプレーモード
- プロジェクター ID
- ブライトネスモード
- FW バージョン

# 追加情報

## 対応解像度

### ビデオの互換性

| 信号   | 解像度                                               |
|------|---------------------------------------------------|
| SDTV | 480p                                              |
| HDTV | 720p (50/60Hz)、1080i (50/60Hz)、1080p (24/50/60Hz) |
| UHD  | 2160p (24/50/60Hz)                                |

#### ビデオタイミングの詳細:

| 信号          | 解像度         | リフレッシュ レート (Hz) | 注記                 |  |
|-------------|-------------|-----------------|--------------------|--|
| SDTV(480p)  | 640 x 480   | 60              |                    |  |
| HDTV(720p)  | 1280 x 720  | 50/60           |                    |  |
| HDTV(1080I) | 1920 x 1080 | 50/60           |                    |  |
| HDTV(1080p) | 1920 x 1080 | 24/50/60        |                    |  |
| HDTV(1080p) | 1920 x 1080 | 240             |                    |  |
| WQHD(1440p) | 2560 x 1440 | 120             | HDIMIT、HDIMI2 場合のみ |  |
| UHD(2160p)  | 3840 x 2160 | 24/50/60        | 4K UHD の場合         |  |

## コンピューターの互換性

### VESA 規格 (コンピューター信号 (アナログ RGB の互換性)):

| 信号          | 解像度             | リフレッシュ レート (Hz) | Mac に関する注記   |
|-------------|-----------------|-----------------|--------------|
| SVGA        | 800 x 600       | 56/60/72        | Mac 60/72    |
| XGA         | 1024 x 768      | 60/70/75        | Mac 60/70/75 |
| HDTV(720p)  | 1280 x 720      | 50/60           | Mac 60       |
| WXGA        | 1280 x 768      | 60/75           | Mac 60/75    |
| WXGA        | 1280 x 800      | 60              | Mac 60       |
| WXGA        | 1366 x 768      | 60              | Mac 60       |
| WXGA+       | 1440 x 900      | 60              | Mac 60       |
| SXGA        | 1280 x 1024     | 60/75           | Mac 60/75    |
| UXGA        | 1600 x 1200     | 60              |              |
| HDTV(1080p) | 1920 x 1080     | 24/50/60        | Mac 60       |
| WUXGA       | 1920 x 1200 (*) | 60              | Mac 60       |

注記: (\*) 1920 x 1200 @60Hz は、RB (ブランキングの削減) のみをサポートします。

PC のタイミングテーブル:

| 信号       | 解像度          | 水平周波数 | リフレッシュ<br>レート |      |            |      |
|----------|--------------|-------|---------------|------|------------|------|
|          |              | (KHz) | (Hz)          | ビデオ  | デジタル       | 注記   |
| SVGA     | 800 x 600    | 35.2  | 56.3          | 該当なし |            | 56Hz |
| SVGA     | 800 x 600    | 37.9  | 60.3          | 該当なし |            | 60Hz |
| SVGA     | 800 x 600    | 46.9  | 75            | 該当なし |            | 該当なし |
| SVGA     | 800 x 600    | 48.1  | 72.2          | 該当なし |            | 72Hz |
| SVGA     | 800 x 600    | 53.7  | 85.1          | 該当なし |            | 85Hz |
| SVGA     | 832 x 624    | 該当なし  | 75            | 該当なし |            | 該当なし |
| XGA      | 1024 x 768   | 48.4  | 60            | 該当なし |            | 該当なし |
| XGA      | 1024 x 768   | 56.5  | 70.1          | 該当なし |            | 70Hz |
| XGA      | 1024 x 768   | 60    | 75            | 該当なし |            | 該当なし |
| XGA      | 1024 x 768   | 68.7  | 85            | 該当なし |            | 該当なし |
| XGA      | 1024 x 768   | 該当なし  | 120           | 該当なし | 該当なし       | 該当なし |
| SXGA     | 1152 x 864   | 該当なし  | 75            | 該当なし |            | 該当なし |
| HD720    | 1280 x 720   | 該当なし  | 50            | 該当なし |            | 該当なし |
| HD720    | 1280 x 720   | 該当なし  | 60            | 該当なし |            | 該当なし |
| HD720    | 1280 x 720   | 92.62 | 120           | 該当なし | 該当なし       | 該当なし |
| WXGA     | 1280 x 768   | 47.4  | 60            | 該当なし |            | 該当なし |
| WXGA     | 1280 x 768   | 該当なし  | 75            | 該当なし |            | 該当なし |
| WXGA     | 1280 x 768   | 該当なし  | 85            | 該当なし |            | 該当なし |
| WXGA-800 | 1280 x 800   | 該当なし  | 60            | 該当なし |            | 該当なし |
| SXGA     | 1280 x 1024  | 64    | 60            | 該当なし |            | 該当なし |
| SXGA     | 1280 x 1024  | 80    | 75            | 該当なし |            | 該当なし |
| SXGA     | 1280 x 1024  | 91.1  | 85            | 該当なし |            | 該当なし |
| SXGA+    | 1400 x 1050  | 該当なし  | 60            | 該当なし | 該当なし       | 該当なし |
| UXGA     | 1600 x1200   | 75    | 60            | 該当なし |            | 該当なし |
| HD1080   | 1920 x 1080  | 該当なし  | 24            | 該当なし |            | 該当なし |
| HD1080   | 1920 x 1080  | 該当なし  | 50            | 該当なし |            | 該当なし |
| HD1080   | 1920 x 1080  | 該当なし  | 60            | 該当なし |            | 該当なし |
| WUXGA    | 1920 x 1200  | 該当なし  | 60            | 該当なし |            | RB   |
| HDTV     | 1920 x 1080i | 該当なし  | 50            |      | $\sqrt{-}$ | 該当なし |
| HDTV     | 1920 x 1080i | 該当なし  | 60            |      |            | 該当なし |
| HDTV     | 1920 x 1080p | 該当なし  | 24            |      |            | 該当なし |
| HDTV     | 1920 x 1080p | 該当なし  | 50            |      |            | 該当なし |
| HDTV     | 1920 x 1080p | 該当なし  | 60            |      |            | 該当なし |
| HDTV     | 1280 x 720   | 45    | 60            |      | 該当なし       | 該当なし |
| HDTV     | 1280 x 720p  | 該当なし  | 50            |      |            | 該当なし |
| HDTV     | 1280 x 720p  | 該当なし  | 60            |      |            | 該当なし |
| SDTV     | 720 x 480p   | 該当なし  | 60            | 該当なし |            | 該当なし |

注記:「√」は、解像度がサポートされることを意味し、「該当なし」は、解像度が利用できないことを意味します。

### コンピューターの互換性 (Mac)

| 解像度             | Hz | Macbook の互<br>換性 | Macbook Pro<br>(Intel) の互換性 | Power Mac G5 の<br>互換性 | Power Mac G4 の<br>互換性 |
|-----------------|----|------------------|-----------------------------|-----------------------|-----------------------|
|                 |    | デジタル             | デジタル                        | デジタル                  | デジタル                  |
| 800 x 600       | 60 |                  | $\sqrt{}$                   | 該当なし                  |                       |
| 800 x 600       | 72 |                  |                             | 該当なし                  |                       |
| 800 x 600       | 75 |                  | $\sqrt{}$                   | 該当なし                  |                       |
| 800 x 600       | 85 |                  | 該当なし                        | 該当なし                  |                       |
| 1024 x 768      | 60 |                  | $\sqrt{}$                   | 該当なし                  |                       |
| 1024 x 768      | 70 |                  | $\sqrt{}$                   | 該当なし                  |                       |
| 1024 x 768      | 75 |                  |                             | 該当なし                  |                       |
| 1024 x 768      | 85 |                  | $\sqrt{}$                   | 該当なし                  |                       |
| 1280 x 720      | 60 |                  |                             | 該当なし                  |                       |
| 1280 x 768      | 60 |                  | $\sqrt{}$                   | 該当なし                  | 該当なし                  |
| 1280 x 768      | 75 | 該当なし             | 該当なし                        | 該当なし                  |                       |
| 1280 x 768      | 85 | 該当なし             | 該当なし                        | 該当なし                  | 該当なし                  |
| 1280 x 800      | 60 | 該当なし             | 該当なし                        | 該当なし                  |                       |
| 1280 x 1024     | 60 |                  | 該当なし                        | 該当なし                  |                       |
| 1280 x 1024     | 75 |                  | 該当なし                        | 該当なし                  |                       |
| 1920 x 1080     | 60 |                  | 該当なし                        | 該当なし                  |                       |
| 1920 x 1200 (*) | 60 |                  | 該当なし                        | 該当なし                  |                       |
| 3840 x 2160     | 60 | 該当なし             | 該当なし                        | 該当なし                  | 該当なし                  |

注記:

・ (\*) 1920 x 1200 @60Hz は、RB (ブランキングの削減) のみをサポートします。

• 「√」は、解像度がサポートされることを意味し、「該当なし」は、解像度が利用できないことを意味します。

## HDMI 入力信号

| 信号          | 解像度         | リフレッシュ レート (Hz) | Mac に関する注記      |
|-------------|-------------|-----------------|-----------------|
| SVGA        | 800 x 600   | 60/72/85/120    | Mac 60/72/85    |
| XGA         | 1024 x 768  | 60/70/75/85/120 | Mac 60/70/75/85 |
| SDTV(480P)  | 640 x 480   | 60              |                 |
| HDTV(720p)  | 1280 x 720  | 50/60           | Mac 60          |
| WXGA        | 1280 x 768  | 60/75/85        | Mac 75          |
| WXGA        | 1280 x 800  | 60/120          | Mac 60          |
| WXGA(*2)    | 1366 x 768  | 60              |                 |
| WXGA+       | 1440 x 900  | 60/120(RB)      | Mac 60          |
| SXGA        | 1280 x 1024 | 60/75/85        | Mac 60/75       |
| SXGA+       | 1400 x 1050 | 60/85           |                 |
| UXGA        | 1600 x 1200 | 60/65/70/75/85  |                 |
| HDTV(1080I) | 1920 x 1080 | 50/60           |                 |
| HDTV(1080p) | 1920 x 1080 | 24/30/50/60/120 | Mac 60          |
| HDTV(1080p) | 1920 x 1080 | 240(*3)         | Mac 60          |

# 追加情報

| 信号         | 解像度             | リフレッシュ レート (Hz) | Mac に関する注記 |
|------------|-----------------|-----------------|------------|
| WUXGA      | 1920 x 1200(*1) | 60              | Mac 60RB   |
| WQHD       | 2560 x 1440     | 60RB/120        |            |
| UHD(2160p) | 3840 x 2160     | 24/30/50/60     | Mac 24/30  |
| UHD(2160p) | 4096 x 2160     | 24/30/50/60     | Mac 24     |

#### 注記:

- ・ (\*1) 1920 x 1200 @60Hz は、RB (ブランキングの削減) のみをサポートします。
- (\*2) Windows 10 標準タイミング。
- (\*3) HDMI1 および HDMI2 でのみサポートされます。

### 3D でサポートされるタイミング

#### Blu-Ray3D 用の HDMI1.4a 3D タイミング

| 信号                     | タイミング                    | サポートされているポート        |
|------------------------|--------------------------|---------------------|
| 720p (フレームパッキング)       | 1280 x 720 @ 50Hz        | HDMI1, HDMI2, HDMI3 |
| 720p (フレームパッキング)       | 1280 x 720 @ 60Hz        | HDMI1, HDMI2, HDMI3 |
| 1080p (フレームパッキング)      | 1920 x 1080 @ 23.98/24Hz | HDMI1, HDMI2, HDMI3 |
| 720p (トップアンドボトム)       | 1280 x 720 @ 50Hz        | HDMI3               |
| 720p (トップアンドボトム)       | 1280 x 720 @ 60Hz        | HDMI3               |
| 1080p (トップアンドボトム)      | 1920 x 1080 @ 23.98/24Hz | HDMI3               |
| 1080i (サイドバイサイド (ハーフ)) | 1920 x 1080 @ 50(25)Hz   | HDMI3               |
| 1080i (サイドバイサイド (ハーフ)) | 1920 x 1080 @ 60(30)Hz   | HDMI3               |

#### PC 3D タイミング

| 信号          | タイミング               | サポートされているポート        |
|-------------|---------------------|---------------------|
| フレームシーケンシャル | 800 x 600 @ 120Hz   | HDMI1, HDMI2, HDMI3 |
| フレームシーケンシャル | 1024 x 768 @ 120Hz  | HDMI1, HDMI2, HDMI3 |
| フレームシーケンシャル | 1280 x 800 @ 120Hz  | HDMI1, HDMI2, HDMI3 |
| フレームシーケンシャル | 1920 x 1080 @ 120Hz | HDMI1, HDMI2, HDMI3 |

### 拡張ディスプレー識別データ (EDID) テーブル

#### デジタル信号(HDMI 2.0)

デジタルネイティブ解像度:3840 x 2160 @ 60Hz

| B0/確立タイミング        | B0/標準タイミング         | B0/標準タイミング                    | B1/ビデオモード                 | B1/詳細タイミング          |
|-------------------|--------------------|-------------------------------|---------------------------|---------------------|
| 800 x 600 @ 56Hz  | 1280 x 720 @ 60Hz  | 3840 x 2160 @<br>60Hz (デフォルト) | 1920 x 1080p @ 120Hz 16:9 | 2560 x 1440 @ 120Hz |
| 800 x 600 @ 72Hz  | 1280 x 800 @ 60Hz  |                               | 720 x 480p @ 60Hz 4:3     | 1920 x 1080 @ 240Hz |
| 800 x 600 @ 75Hz  | 1280 x 1024 @ 60Hz |                               | 1920 x 1080i @ 60Hz 16:9  |                     |
| 832 x 624 @ 75Hz  | 1920 x 1200 @ 60Hz |                               | 1920 x 1080i @ 50Hz 16:9  |                     |
| 1024 x 768 @ 60Hz | 800 x 600 @ 120Hz  |                               | 1920 x 1080p @ 60Hz 16:9  |                     |
| 1024 x 768 @ 70Hz | 1024 x 768 @ 120Hz |                               | 1920 x 1080p @ 50Hz 16:9  |                     |
| 1024 x 768 @ 75Hz | 1280 x 800 @ 120Hz |                               | 1920 x 1080p @ 24Hz 16:9  |                     |

| B0/確立タイミング         | B0/標準タイミング | B0/標準タイミング | B1/ビデオモード               | B1/詳細タイミング |
|--------------------|------------|------------|-------------------------|------------|
| 1280 x 1024 @ 75Hz |            |            | 3840 x 2160 @ 24Hz 16:9 |            |
| 1152 x 870 @ 75Hz  |            |            | 3840 x 2160 @ 25Hz 16:9 |            |
|                    |            |            | 3840 x 2160 @ 30Hz 16:9 |            |
|                    |            |            | 3840 x 2160 @ 50Hz 16:9 |            |
|                    |            |            | 3840 x 2160 @ 60Hz 16:9 |            |
|                    |            |            | 4096 x 2160 @ 24Hz      |            |
|                    |            |            | 4096 x 2160 @ 25Hz      |            |
|                    |            |            | 4096 x 2160 @ 30Hz      |            |
|                    |            |            | 4096 x 2160 @ 50Hz      |            |
|                    |            |            | 4096 x 2160 @ 60Hz      |            |
|                    |            |            | 720 x 480p @ 60Hz 16:9  |            |
|                    |            |            | 1280 x 720p @ 60Hz 16:9 |            |
|                    |            |            | 1280 x 720p @ 50Hz 16:9 |            |
|                    |            |            | 720 x 576p @ 60Hz 16:9  |            |

### 注記:

- 1920 x 1080 @ 50Hz をサポートします。
  1920 x 1080 @ 240Hz は、HDMI1 および HDMI2 でのみサポートされます。

イメージサイズと投射距離

|                      | 画面サイズ幅 x 高さ |      |        |        |      | 投射距 | +     |        |      |            |  |
|----------------------|-------------|------|--------|--------|------|-----|-------|--------|------|------------|--|
| 16:9 画<br>面の対角       | (r          | (m)  |        | ノチ)    | (r   | (m) |       | (フィート) |      | オノゼクド (Hu) |  |
| していた。<br>長さ<br>(インチ) | 幅           | 高さ   | 幅      | 高さ     | 広角   | 望遠  | 広角    | 望遠     | (m)  | (フィート)     |  |
| 30                   | 0.66        | 0.37 | 26.15  | 14.71  | -    | 1.1 | -     | 43.4   | 0.02 | 0.06       |  |
| 50                   | 1.11        | 0.62 | 43.58  | 24.51  | 1.7  | 1.8 | 65.4  | 72.3   | 0.03 | 0.10       |  |
| 60                   | 1.33        | 0.75 | 52.29  | 29.42  | 2.0  | 2.2 | 78.4  | 86.8   | 0.04 | 0.12       |  |
| 75                   | 1.66        | 0.93 | 65.37  | 36.77  | 2.5  | 2.8 | 98.1  | 108.5  | 0.05 | 0.15       |  |
| 90                   | 1.99        | 1.12 | 78.44  | 44.12  | 3.0  | 3.3 | 117.7 | 130.2  | 0.06 | 0.18       |  |
| 100                  | 2.21        | 1.25 | 87.16  | 49.03  | 3.3  | 3.7 | 130.7 | 144.7  | 0.06 | 0.20       |  |
| 120                  | 2.66        | 1.49 | 104.59 | 58.83  | 4.0  | 4.4 | 156.9 | 173.6  | 0.07 | 0.25       |  |
| 150                  | 3.32        | 1.87 | 130.74 | 73.54  | 5.0  | 5.5 | 196.1 | 217.0  | 0.09 | 0.31       |  |
| 180                  | 3.98        | 2.24 | 156.88 | 88.25  | 6.0  | 6.6 | 235.3 | 260.4  | 0.11 | 0.37       |  |
| 210                  | 4.65        | 2.62 | 183.03 | 102.95 | 7.0  | 7.7 | 274.5 | 303.8  | 0.13 | 0.43       |  |
| 300                  | 6.64        | 3.74 | 261.47 | 147.08 | 10.0 | -   | 392.2 | -      | 0.19 | 0.61       |  |

注記: これらの値は正確ではなく、わずかに異なる場合があります。

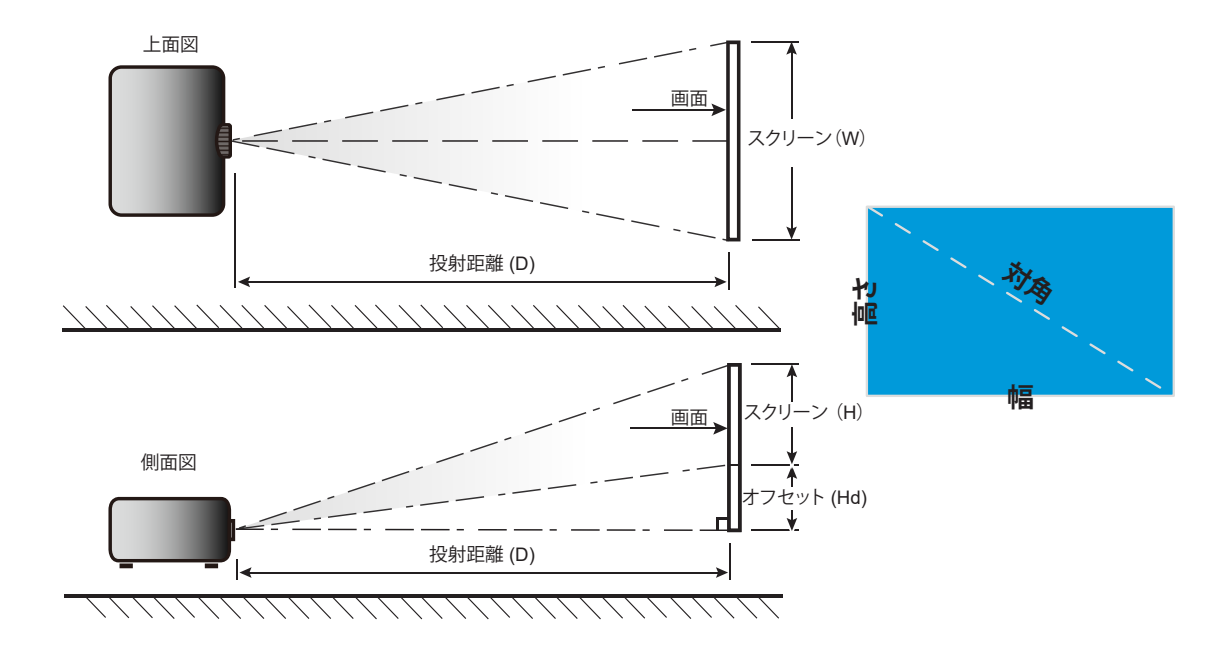

## プロジェクターの寸法と天井取り付け

- 1. プロジェクターの損傷を防ぐため、必ず、Optomaの天吊り用パッケージを使用して取り付けてください。
- 2. 他社製の天吊りキットをご利用になる場合は、プロジェクターを取り付けるネジが以下の仕様に適合していることを必ず確認してください。
- ネジの種類: 3 点取り付け用 M4
- 最小ネジ長: 10mm

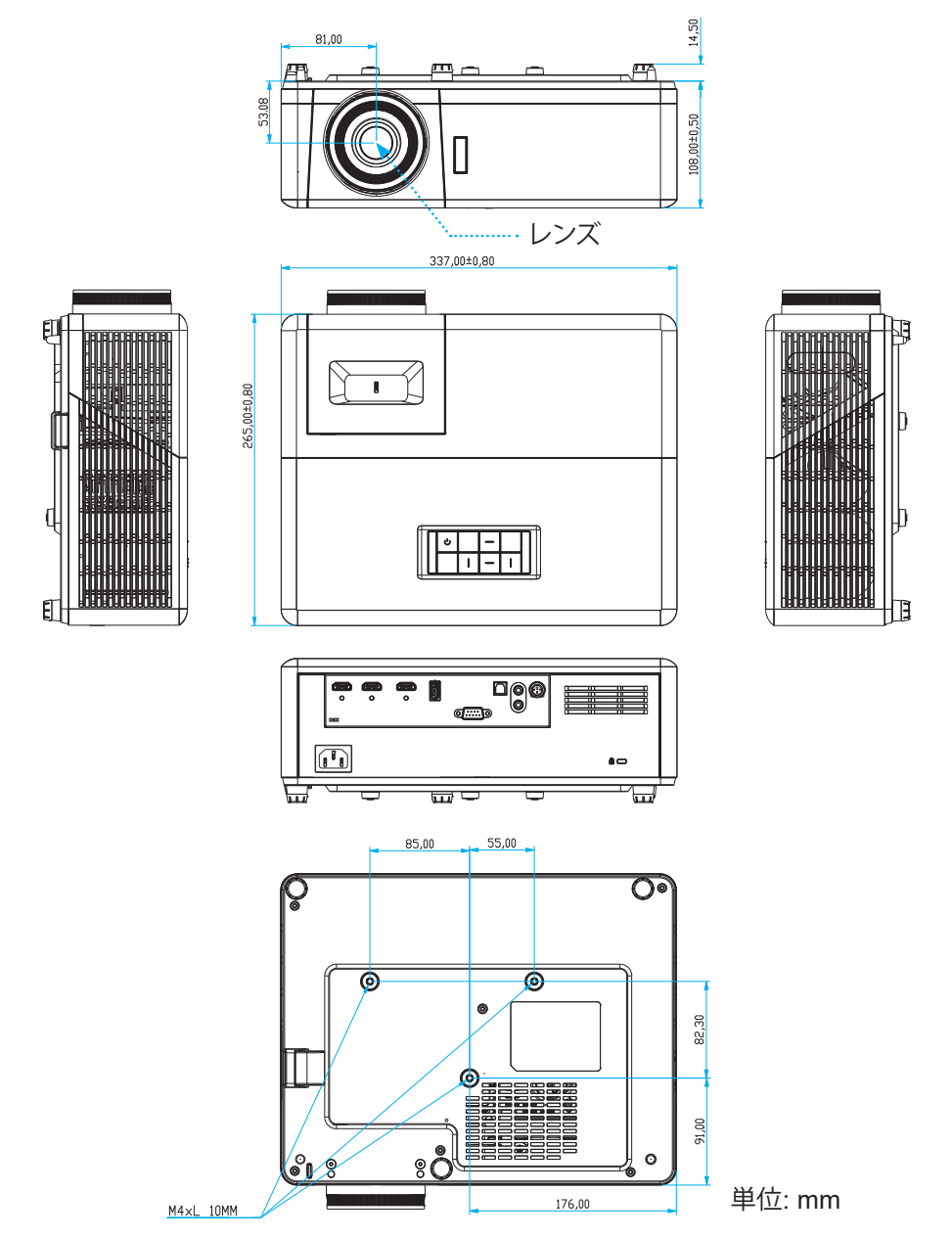

**注記**: プロジェクターを正しく取り付けていないことが原因で発生した損傷に関しましては、保証は無効になります。予め ご了承ください。

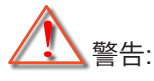

- ・ 他社製の天吊りキットをお求めになる場合、必ずネジのサイズが正しいことをご確認ください。ネジのサ イズは、天吊りプレートの厚みによって異なります。
- プロジェクターの底部と天井の間には、少なくとも 10 cm の隙間が開くようにします。
- プロジェクターは、熱源の近くに設置しないで下さい。

リモコンコード

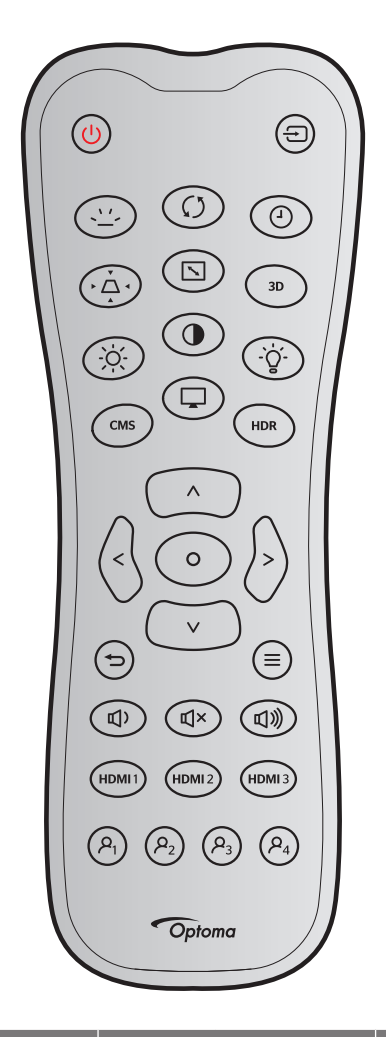

| +-       |             | カスタムコード |      | キーコード |       | =×nn                                             |  |
|----------|-------------|---------|------|-------|-------|--------------------------------------------------|--|
|          |             | バイト1    | バイト2 | バイト 3 | バイト 3 | 武功                                               |  |
| パワーオン    | Ċ           | 32      | CD   | 02    | FD    | 押すとプロジェクターの電源がオンにな<br>ります。                       |  |
| ソース      | Ð           | 32      | CD   | C3    | 3C    | 「ソース」を押して、入力信号を選択しま<br>す。                        |  |
| バックライト   | <u>``</u> - |         | 該    | 当なし   |       | バックライトを切り替えます。                                   |  |
| 再同期      | Ø           | 32      | CD   | C4    | 3B    | プロジェクターが自動的に入力ソースと<br>同期します。                     |  |
| スリープタイマー | (           | 32      | CD   | 63    | 9C    | スリープタイマーの間隔を設定します。                               |  |
| キーストン    | ► _ ▲ <     | 32      | CD   | 7     | F8    | プロジェクターを斜め方向から投射する<br>ことにより生じる、画像のゆがみを調整し<br>ます。 |  |
| アスペクト比   |             | 32      | CD   | 64    | 9B    | これを押すと、表示画像のアスペクト比を<br>変更できます。                   |  |
| 3D       | 3D          | 32      | CD   | 89    | 76    | 3Dコンテンツに一致する3D モードを手<br>動で選択します。                 |  |
| 輝度       | -ờ́-        | 32      | CD   | 41    | BE    | 画像の輝度を調整します。                                     |  |

# 追加情報

| ±_       |                       | カスタムコード |      | キーコード |       | 部門                                                                  |  |
|----------|-----------------------|---------|------|-------|-------|---------------------------------------------------------------------|--|
| +-       |                       | バイト1    | バイト2 | バイト 3 | バイト 3 | 武功                                                                  |  |
| コントラスト   | •                     | 32      | CD   | 42    | BD    | 映像の最暗部(黒)と最明部(白)の差の度<br>合いを調整します。                                   |  |
| ランプ      | -`ģ´-                 | 32      | CD   | 0A    | F5    | 輝度モードを選択します。                                                        |  |
| CMS      | CMS                   | 32      | CD   | 0B    | F4    | Optoma色管理システム (CMS) を起動し<br>ます。(未サポート)                              |  |
| モード      | Ţ                     | 32      | CD   | 5     | FA    | さまざまなアプリケーションの最適設定<br>を行う場合、ディスプレーモードを選択し<br>てください。27 ページを参照してください。 |  |
| HDR      | HDR                   | 32      | CD   | 0C    | F3    | (HDR) 設定を構成します。                                                     |  |
|          | ^                     | 32      | CD   | 11    | EE    |                                                                     |  |
| 4 古向七一   | $\vee$                | 32      | CD   | 14    | EB    | 項目を選択したり、選択を調整したりしま                                                 |  |
| 4 万问十一   | <                     | 32      | CD   | 10    | EF    | す。                                                                  |  |
|          | >                     | 32      | CD   | 12    | ED    |                                                                     |  |
| 入力       | 0                     | 32      | CD   | 0F    | F0    | 選択した項目を確定します。                                                       |  |
| 戻る       | Ð                     | 32      | CD   | 0D    | F2    | 前のメニューに移動します。                                                       |  |
| メニュー     | ≡                     | 32      | CD   | 0E    | F1    | プロジェクターのオンスクリーン表示メニ<br>ューを表示したり終了したりします。                            |  |
| <u> </u> | <b>旦</b> )            | 32      | CD   | 8F    | 70    | 調整して、音量を下げます。                                                       |  |
| ミュート     | ď×                    | 32      | CD   | 52    | AD    | オーディオをミュートします。                                                      |  |
| 音量 +     | ら                     | 32      | CD   | 8C    | 73    | 調整して、音量を上げます。                                                       |  |
| HDMI1    | HDMI 1                | 32      | CD   | 16    | E9    | HDMI1入力ソースを選択します。                                                   |  |
| HDMI2    | HDMI 2                | 32      | CD   | 30    | CF    | HDMI2入力ソースを選択します。                                                   |  |
| HDMI3    | HDMI 3                | 32      | CD   | 98    | 67    | HDMI3入力ソースを選択します。                                                   |  |
| ユーザー1    | P <sub>1</sub>        | 32      | CD   | 36    | C9    | スリープタイマー。                                                           |  |
| ユーザー2    | <b>P</b> <sub>2</sub> | 32      | CD   | 65    | 9A    | CMS。                                                                |  |
| ユーザー3    | <b>ب</b>              | 32      | CD   | 66    | 99    | 機能なし。                                                               |  |
| ユーザー4    | $\boldsymbol{\rho}_4$ | 32      | CD   | 09    | F6    | 機能なし。                                                               |  |

## トラブルシューティング

プロジェクターに問題が発生した場合は、以下をご参照ください。それでも問題が解決しない場合、最寄りの販売店またはサービスセンターにお問い合わせください。

### 画像の問題

- 2 スクリーンに画像が写らない
  - すべてのケーブルと電源が、「設置方法」の章に記載されている手順どおりに正しく接続されていることを 確認してください。
  - 各接続ピンが曲がっていたり、壊れていないかどうか、ご確認ください。
  - 「ミュート」機能がオンに設定されていないか確認してください。
- 画像のピントが合っていない
  - ・ プロジェクターレンズのフォーカスリングで調整してください。17 ページを参照してください。
  - 投影画面がプロジェクターから必要な距離の間に入っていることを確認してください。 (45 ページを参照してください)。
- 16:9 DVDを再生表示しているとき、画像が伸びる
  - アナモフィック DVD または 16:9 DVD を再生しているとき、プロジェクターはプロジェクター側で 16:9 フ ォーマットで最高の画像を表示します。
  - 4:3 フォーマット DVD タイトルを再生している場合、プロジェクター OSD で 4:3 としてフォーマットを変更 してください。
  - お使いの DVD プレーヤーで、16:9 (ワイド) アスペクト比タイプとして表示フォーマットをセットアップして ください。
- 画像が大きすぎるか、小さすぎる
  - プロジェクター上部のズームレバーを調整します。
  - プロジェクターを画面に近づけたり、遠ざけたりしてください。
  - プロジェクターパネルの [メニュー] を押し、「ディスプレー-->アスペクト比」に進みます。別の設定を試してみます。
- 画像が横に傾く:
  - 可能であれば、プロジェクターがスクリーンの中央下端に来るように配置し直してください。
- 一 画像が反転する
  - OSDから [設定-->設置モード] を選択し、投射方向を調整します。
- ? ぼやけた二重画像
  - 通常の 2D 画像がぼやけた二重画像にならないよう、[ディスプレーモード] が 3D でないことを確認してく ださい。

# 追加情報

## その他の問題

•

プロジェクターがすべてのコントロールへの反応を停止します

可能であれば、プロジェクターの電源を切って電源コードを抜き、20 秒待ってから電源を接続し直してくだ さい。

## リモコンの問題

- リモコンが作動しない場合、次を確認してください
  - リモコンの動作角度が、プロジェクターの上部または前面の IR レシーバーに向かって ±15°以内に向けられていることを確認します。
  - リモコンとプロジェクターとの間に障害物がないことを確認する。プロジェクターから 6m (約 19 フィート) 以内に移動する。
  - 電池が正しくセットされていることを確認する。
  - 古くなった電池は、新しいものと交換します。

## 警告インジケーター

警告インジケーター (以下を参照) が点灯または点滅すると、プロジェクターは自動的にシャットダウンします:

- ・ 「光源」 LED インジケーターが赤く点灯し、「オン/スタンバイ」インジケーターが赤色に点滅している場合。
- 「温度」LED インジケーターが赤く点灯し、「オン/スタンバイ」インジケーターが赤色に点滅している場合。
   この状態は、プロジェクターが過熱していることを示しています。標準の条件下になると、プロジェクターの
   スイッチをオンにすることができます。

・ 「温度」LED インジケーターが赤く点滅し、「オン/スタンバイ」インジケーターが赤色に点滅している場合。 プロジェクターから電源コードを抜き、30 秒後に再試行します。警告インジケーターが点灯または点滅したら、最寄りの サービスセンターに連絡して対処法をお尋ねください。

## LED ステータスライト

| د مار ساله<br>الا مار مار مار مار مار مار مار مار مار ما | オンス | タンバイ LED                                                  | 温度 LED | 光源 LED |
|----------------------------------------------------------|-----|-----------------------------------------------------------|--------|--------|
| ブリセーク                                                    | (赤) | (青)                                                       | (赤)    | (赤)    |
| スタンバイ状態<br>(入力電源コード)                                     | 点灯  |                                                           |        |        |
| 電源オン (ウォーミング)                                            |     | 点滅<br>(0.5 秒オフ / 0.5 秒オン)                                 |        |        |
| 電源オンと光源オン                                                |     | 点灯                                                        |        |        |
| 電源オフ (冷却)                                                |     | 点滅<br>(0.5 秒オフ / 0.5 秒オン)。<br>冷却ファンがオフになると、<br>赤の点灯に戻ります。 |        |        |
| エラー (光源が異常です)                                            | 点滅  |                                                           |        | 点灯     |
| エラー (ファンが異常です)                                           | 点滅  |                                                           | 点滅     |        |
| エラー (過熱)                                                 | 点滅  |                                                           | 点灯     |        |
| スタンバイ状態<br>(バーンインモード)                                    |     | 点滅                                                        |        |        |
| バーンイン (警告)                                               |     | 点滅                                                        |        |        |
| バーンイン (冷却中)                                              |     | 点滅                                                        |        |        |
| バーンイン (光源オン)                                             |     | 点滅<br>(3 秒オン/1 秒オフ)                                       |        |        |
| バーンイン (光源オフ)                                             |     | 点滅<br>(1 秒オン/3 秒オフ)                                       |        |        |

電源オフ:

٠

٠

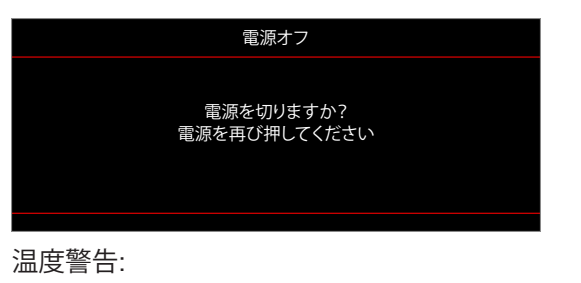

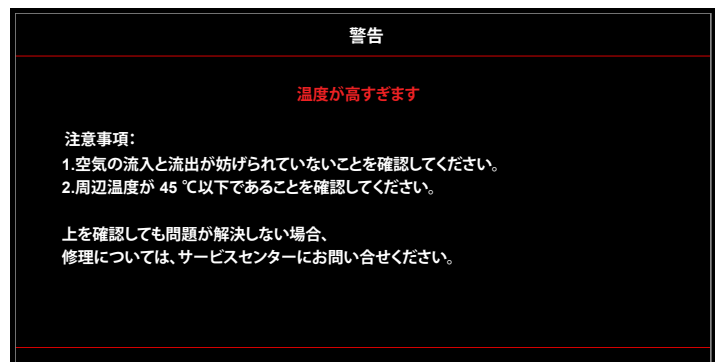

# 追加情報

•

٠

•

ファンのトラブル:

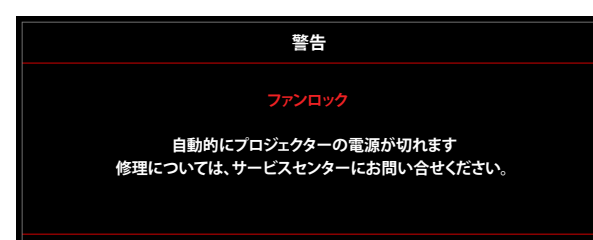

表示範囲外:

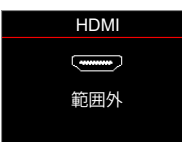

電源ダウン警告:

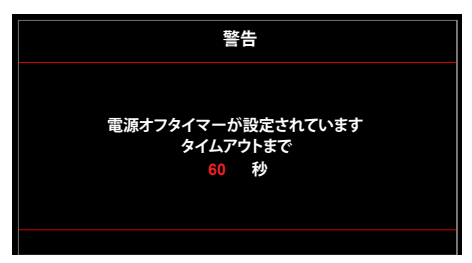

# 追加情報

## 仕様

| 光学                  |                                                                                                    |
|---------------------|----------------------------------------------------------------------------------------------------|
| 技術                  | Texas Instrument DMD、0.47 インチ/1080p UHD HSSI DMD X1、S451                                                                                                    |
| 出力解像度               | 1920 x 1080 (アクチュエータなし)                                                                                                    |
| 最大入力解像度             | 最大グラフィック 2160p@60Hz<br><sup>**</sup> HDMI1 (2.0): 2160p@60Hz<br><sup>**</sup> HDMI2 (2.0): 2160p@60Hz<br><sup>**</sup> HDMI3 (2.0): 2160p@60Hz<br>最大帯域幅:<br><sup>**</sup> HDMI 2.0:600MHz<br><sup>**</sup> HDMI 1.4: 600MHz (RB)                                                                                                    |
| レンズ                 | <ul> <li>ズロー比: 1.5 ~ 1.66 (± 3% 許容誤差)</li> <li>F-停止: 1.98 (広角) ~ 2.02 (望遠)</li> <li>焦点距離: 15.84 ~ 17.44mm</li> <li>ズーム比: 1.1x</li> </ul>                                                                                                    |
| オフセット               | 105% (土 5% 許容誤差)                                                                                                    |
| 画像サイズ               | 33 インチー 300 インチ (80 インチで最適化されます)                                                                                                    |
| 投影距離                | $1.2m \sim 9.9m$                                                                                                    |
| I/O                 | <ul> <li><sup>"</sup> HDMI V2.0/HDCP2.2 (x3)</li> <li><sup>"</sup> USB2.0 (FW アップグレード用)</li> <li><sup>"</sup> オーディオ出力 3.5mm</li> <li><sup>"</sup> RS-232 オス (9 ピン D-sub)</li> <li><sup>"</sup> RJ-45 (IoT、インターネット OTA 機能をサポート)</li> <li><sup>"</sup> S/PDIF (PCM 2 チャンネル、Dolby Digital (5.1) をサポート)</li> <li><sup>"</sup> 12V トリガ (3.5mm ジャック)</li> <li>" 3D 同期</li> </ul> |
| 色                   | 10 億 7340 万色                                                                                                    |
| スキャン速度              | <ul> <li>※ 水平スキャン速度: 31.0 ~ 135.0 KHz</li> <li>※ 垂直スキャン速度: 24 ~ 120 Hz</li> </ul>                                                                                                    |
| スピーカ                | はい、8W                                                                                                    |
| 消費電力                | <ul> <li>ブライトネスモード: 100%</li> <li>標準 240W ±15% @ 110VAC BTU: 819</li> <li>標準 230W ±15% @ 220VAC BTU: 785</li> <li>エコモード: 80%</li> <li>標準 185W ±15% @ 110VAC BTU: 631</li> <li>標準 175W ±15% @ 220VAC BTU: 597</li> </ul>                                                                                                    |
| 電力要件                | $100 \sim 240 V \pm 10\%$ AC 50/60Hz                                                                                                    |
| 入力電流                | 3.0A                                                                                                    |
| 取り付け方向              | フロント、リア、天井 - 上部、リア - 上部                                                                                                    |
| 寸法<br>(幅 x 奥行 x 高さ) | <ul> <li>ブィートなし: 337 x 265 x 108 mm (13.26 x 10.43 x 4.25 インチ)</li> <li>ブィートあり: 337 x 265 x 119.3 mm (13.26 x 10.43 x 4.69 インチ)</li> </ul>                                                                                                    |
| 重さ                  | 4.8 kg (10.58 ポンド)                                                                                                    |
| 環境                  | 動作温度 0 ~ 40°C、80% 湿度 (結露なし)                                                                                                    |

注記: 仕様はすべて予告なしで変更されることがあります。

## Optoma 社グローバルオフィス

サービスやサポートにつきましては、現地オフィスにお問い 合わせください。

### 米国

Optoma Technology, Inc. 47697 Westinghouse Drive. Fremont, Ca 94539

### カナダ

Optoma Technology, Inc. 47697 Westinghouse Drive. Fremont, Ca 94539

### 中南米及びメキシコ

Optoma Technology, Inc. 47697 Westinghouse Drive. Fremont, Ca 94539

ヨーロッパ Unit 1, Network 41, Bourne End Mills Hemel Hempstead, Herts, HP1 2UJ, United Kingdom www.optoma.eu 電話:+44 (0)1923 691865

### **Benelux BV**

Randstad 22-123 1316 BW Almere The Netherlands www.optoma.nl

## フランス

| Bätiment E                         | C | +33 1 41 46 12 20 |
|------------------------------------|---|-------------------|
| 81-83 avenue Edouard Vaillant      |   | +33 1 41 46 94 35 |
| 92100 Boulogne Billancourt, France |   | savoptoma@optoma  |
|                                    |   |                   |

スペイン

C/ José Hierro, 36 Of. 1C 28522 Rivas VaciaMadrid, Spain

### ドイツ

Am Nordpark 3 41069 Mönchengladbach Germany

### スカンディナビア

Lerpeveien 25 3040 Drammen Norway

PO.BOX 9515 3038 Drammen Norway

韓国

https://www.optoma.com/kr/

888-289-6786 510-897-8601 🛃 services@optoma.com

888-289-6786 🛅 510-897-8601 services@optoma.com

【 888-289-6786 510-897-8601 services@optoma.com

## 日本

https://www.optoma.com/jp/

台湾

https://www.optoma.com/tw/

### 中国

Room 2001, 20F, Building 4, No.1398 Kaixuan Road, Changning District Shanghai, 200052, China

https://www.optoma.com/au/

オーストラリア

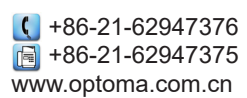

📢 +44 (0) 1923 691 800 📑 +44 (0) 1923 691 888 service@tsc-europe.com

( +31 (0) 36 820 0252 📄 +31 (0) 36 548 9052

.fr

【 +34 91 499 06 06 📄 +34 91 670 08 32

( +49 (0) 2161 68643 0 🛅 +49 (0) 2161 68643 99 🔄 info@optoma.de

( +47 32 98 89 90 📄 +47 32 98 89 99 🛃 info@optoma.no

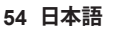

## www.optoma.com